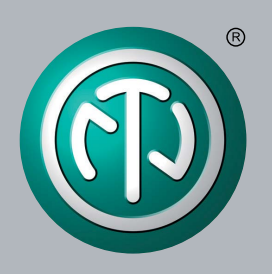

# Betriebsanleitung

NA2-IO-DPRO für Mikrofon, Line, AES E/A zur DANTE<sup>™</sup>-Schnittstelle

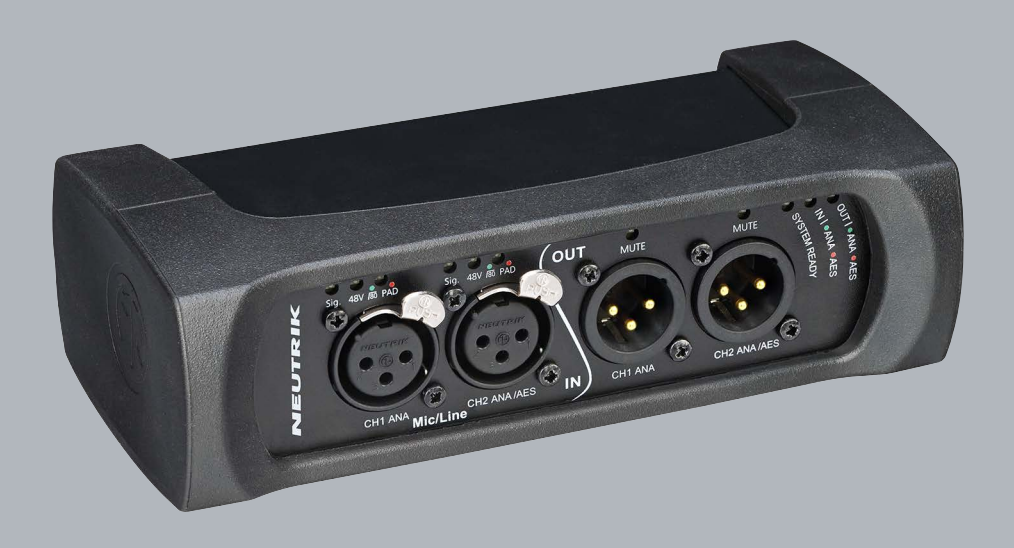

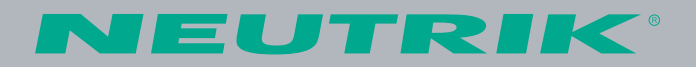

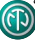

### Impressum

Änderungen aufgrund von technischem Fortschritt vorbehalten! Diese Betriebsanleitung entspricht dem technischen Stand des ausgelieferten Produktes und nicht dem aktuellen Entwicklungsstand bei Neutrik.

Bei fehlenden Seiten oder Teilen der Betriebsanleitung wenden Sie sich bitte an die unten genannte Hersteller-Adresse.

#### Urheberschutz

Diese Betriebsanleitung ist urheberrechtlich geschützt. Die Betriebsanleitung darf ohne ausdrückliche schriftliche Genehmigung von Neutrik weder auszugsweise noch im Ganzen vervielfältigt, reproduziert, mikroverfilmt oder übersetzt, noch zur Speicherung und Verarbeitung in EDV-Systemen umgewandelt werden.

Copyright: © Neutrik® AG

#### Dokumentenbezeichnung

Dokument-Nr.: BDA 573 V3 Version: 2020/08 V3

Sprache: Deutsch Originalsprache: Englisch

Bei jeder Betriebsanleitung in einer anderen Sprache handelt es sich um eine Übersetzung der Betriebsanleitung aus dem Englischen.

#### Hersteller

Neutrik<sup>®</sup> AG Im alten Riet 143 9494 Schaan Liechtenstein

Tel.: +423 2372424 Fax: +423 2325393 E: neutrik@neutrik.com www.neutrik.com

# Inhaltsverzeichnis

| 1 | Über dieses Dokument4                                          |
|---|----------------------------------------------------------------|
|   | 1.1 Bedeutung der Betriebsanleitung4                           |
|   | 1.2 Bezeichnungen4                                             |
|   | 1.3 Symbolerklärung5                                           |
|   | 1.3.1 Symbole in Abbildungen5                                  |
|   | 1.4 Zielgruppe5                                                |
| 2 | Sicherheit6                                                    |
|   | 2.1 Warnhinweise und Signalwörter                              |
|   | 2.2 Warnsymbole                                                |
|   | 2.3 Wichtige Bestimmungen                                      |
|   | 2.3.1 Konformitätserklärung7                                   |
|   | 2.4 Wichtige Sicherheitshinweise                               |
|   | 2.5 Bestimmungsgemäße Verwendung7                              |
|   | 2.6 Vorhersehbare Fehlanwendung                                |
| 3 | Komponenten und Zubehör                                        |
| 4 | Produktbeschreibung9                                           |
|   | 4.1 Was ist der DPRO-Adapter?9                                 |
|   | 4.2 Gerät9                                                     |
|   | 4.3 Anschlüsse und Anzeigen9                                   |
|   | 4.3.1 Vorderansicht                                            |
|   | 4.3.2 Rückansicht                                              |
|   | 4.3.3 Betriebsarten und Schaltlogik des                        |
|   | DPRO-Adapters 11                                               |
|   | 4.4 DPRO Controller                                            |
|   | 4.4.1 Allgemeine Übersicht                                     |
|   | 4.4.2 Seite Create Preset                                      |
|   | 4.4.3 Seite Load Preset17                                      |
|   | 4.4.4 Fenster Reset Devices                                    |
|   | 4.4.5 Fenster About Device (Device Settings)                   |
|   | 4.4.6 Fenster Network Settings                                 |
|   | 4.4.7 Fenster Firmware Upgrade                                 |
|   | 4.4.8 Fenster About Software                                   |
| 5 | Bedienung                                                      |
|   | 5.1 Vorbereitungen                                             |
|   | 5.2 Geräte mit dem DPRO Adapter verbinden                      |
|   | 5.2.1 Einrichtung der Stromversorgung über einen               |
|   | Switch mit PoE-Unterstützung                                   |
|   | 5.2.2 Einrichtung der Stromversorgung über einen               |
|   | Switch ohne PoE-Unterstützung                                  |
|   | 5.3 Anwendungen                                                |
|   | 5.3.1 Redundanter Betrieb24                                    |
|   | 5.3.2 Serienschaltungsbetrieb (Kaskadenschaltung)24            |
|   | 5.4 Verbinden von Geräten mit Dante <sup>®</sup> -Controller25 |
|   | 5.4.1 Aktivieren einer Dante <sup>®</sup> -Verbindung          |
|   | 5.5 DPRO Controller App25                                      |
|   | 5.5.1 Herunterladen und installieren der DPRO App25            |
|   | 5.5.2 Geräte mit der App verbinden                             |
|   | 5.5.3 Auswahl des zu bearbeitenden Geräts26                    |
|   | 5.5.4 Einstellen der Eingangsparameter                         |
|   | 5.5.5 Einstellen der Ausgangsparameter                         |
|   | 5.5.6 Presets                                                  |
|   | 5.5.7 Gerät erkennen31                                         |
|   | 5.5.8 Gerät zurücksetzten32                                    |
|   | 5.5.9 Netzwerkeinstellungen                                    |
|   | 5.5.10 Firmware-Update                                         |
|   |                                                                |

|   | 5.6 Montageanleitung für das Zubehör | 35 |
|---|--------------------------------------|----|
|   | 5.6.1 Montagehalterungen             | 35 |
|   | 5.6.2 Rackblende                     | 36 |
|   | 5.6.3 Bügelhalterung                 | 37 |
| 6 | Nach dem Gebrauch                    | 38 |
|   | 6.1 Geräte demontieren               | 38 |
|   | 6.2 Transport                        | 38 |
|   | 6.3 Lagerung                         | 38 |
|   | 6.4 Reinigung und Pflege             | 38 |
|   | 6.5 Wartung und Reparatur            | 38 |
|   | 6.6 Entsorgung                       | 39 |
| 7 | Anhang                               | 40 |
|   | 7.1 Technische Daten                 | 40 |
|   | 7.2 PoE (Power over Ethernet)        | 41 |
|   | 7.2.1 Begrifsserklärungen            | 41 |
|   | 7.2.2 PoE-Standards                  | 42 |
|   | 7.2.3 Klassen und Erkennungsvorgang  | 42 |
|   | 5 5 5                                |    |

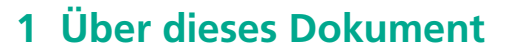

Diese Betriebsanleitung gibt eine Übersicht über die erforderlichen Bedienschritte und Einstellungen am Produkt.

# 1.1 Bedeutung der Betriebsanleitung

- Diese Betriebsanleitung ist Bestandteil des Produkts und Teil des Sicherheitskonzepts des Produktes.
  - Sicherstellen, dass alle Personen, die mit dem Produkt arbeiten, den Inhalt dieser Betriebsanleitung vollständig gelesen und auch verstanden haben.
  - Alle Anweisungen, besonders die Sicherheitshinweise, genau einhalten.
- Diese Betriebsanleitung enthält wichtige Informationen zur sicheren und sachgerechten Bedienung des Produkts.
  - Diese Betriebsanleitung in unmittelbarer N\u00e4he des Produktes f\u00fcr das Personal jederzeit zug\u00e4nglich aufbewahren.
- Diese Betriebsanleitung an jeden Benutzer, z. B. bei Verleih, oder dem zukünftigen Besitzer des Produktes weitergeben.
- Bei Verlust oder Beschädigung der Betriebsanleitung eine Kopie der Betriebsanleitung auf der Homepage von Neutrik (www.neutrik.com) herunterladen.

# 1.2 Bezeichnungen

| Bezeichnung                | Erklärung                                                                                                    |
|----------------------------|----------------------------------------------------------------------------------------------------|
| DPRO Adapter               | Um die Lesbarkeit des Textes zu vereinfachen, wird der DPRO-Adapter NA2-IO-DPRO nachfolgend als DPRO-Adapter bezeichnet.                                                                                                    |
| Dante™ audio<br>networking | Dante <sup>™</sup> audio networking (im Folgenden Dante <sup>™</sup> genannt) ist die<br>Abkürzung für <b>D</b> igital <b>A</b> udio <b>N</b> etwork <b>T</b> hrough <b>E</b> thernet, wobei es sich<br>um ein Audio-Netzwerkprotokoll handelt, das durch die Australische<br>Firma Audinate entwickelt wurde. Mit DANTE <sup>™</sup> werden digitale<br>Audiodaten unkomprimiert, mehrkanalig, mit geringer Latenz über ein<br>Standard-Ethernet-Netzwerk unter Verwendung von Layer 3 IP-Paketen<br>übertragen. |
| PoE                        | Power over Ethernet bedeutet, dass ein Gerät über den<br>Netzwerkanschluss mit Strom versorgt wird.                                                                                                    |
| Peripheriegeräte           | Alle Geräte, die an den DPRO-Adpater angeschlossen werden können,<br>wie Audioquellen (Sender) und Audiosenke (Empfänger)                                                                                                    |
| Audioquelle                | Alle Geräte, die ein Audiosignal senden                                                                                                    |
| Audiosenke                 | Alle Geräte, die Audiosignale empfangen, wie z. B. Lautsprecher,<br>Audiosysteme (Verstärker, Mischpulte usw.)                                                                                                    |

# 1.3 Symbolerklärung

Es wurden einheitliche Sicherheitshinweise, Symbole, Begriffe und Abkürzungen verwendet, um diese Betriebsanleitung leichter verständlich zu machen. Mit den folgenden Symbolen sind Hinweise gekennzeichnet, die nicht sicherheitsrelevant sind, aber die Betriebsanleitung leichter verständlich machen.

- Mit diesem Symbol werden die Voraussetzungen für einen Vorgang dargestellt. Die aufgeführten Punkte müssen abgeschlossen werden, bevor mit den nachfolgenden Handlungsschritten fortgefahren werden kann.
- Handlungsschritte werden mit diesem Symbol gekennzeichnet. Führen Sie die Handlungsschritte in der angegebenen Reihenfolge aus.
- Das Handlungsergebnis oder die Reaktion des Produkts auf eine Handlung wird mit diesem Zeichen dargestellt.
- Aufzählungen ohne zwingende Reihenfolge sind als Liste mit diesem Aufzählungszeichen dargestellt.
- 1. Nummerierte Aufzählungen werden auf diese Art dargestellt.
- (1) Verweist auf eine Position in einer Abbildung.

Uberall, wo dieser Hinweis zu sehen ist, befinden sich nützliche Informationen für einen sicheren und störungsfreien Betrieb des Produktes.

### 1.3.1 Symbole in Abbildungen

| Symbol | Erklärung                                                                                                    |
|--------|----------------------------------------------------------------------------------------------------|
| 1      | Position in der Abbildung                                                                                              |
| 1      | Nummerierter Handlungsschritt in einer Abbildung.<br>Die Handlungsschritte in der angegebenen Reihenfolge durchführen. |
| É      | Diese Schritte nur ausführen, wenn OS X verwendet wird.                                                                |
|        | Diese Schritte nur ausführen, wenn Windows verwendet wird.                                                             |

# 1.4 Zielgruppe

Diese Betriebsanleitung richtet sich an Tontechniker sowie an Personal, das umfassende Erfahrung im Bereich Ton-/Veranstaltungstechnik hat.

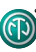

# 2 Sicherheit

# 2.1 Warnhinweise und Signalwörter

Spezielle Warnhinweise, die auf mögliche Gefahren vor einer bestimmten Handlung warnen, sind den Handlungsanweisungen vorangestellt. Die Warnhinweise sind folgendermaßen abgestuft:

### **A** VORSICHT

#### Potentielles Gefahrenrisiko!

Diese Art von Warnhinweis warnt vor einer Situation, die zu leichten oder mittelschweren Verletzungen führen kann.

Bei Missachtung dieses Warnhinweises kann es zu leichten Verletzungen kommen.

#### **A** HINWEIS

#### Mögliche Gefahr von Sachschäden!

Diese Art von Warnhinweis warnt vor einer Situation, die zu einem Sachschaden am Gerät und an dessen Komponenten führen kann.

Bei Missachtung des Warnhinweises kann es zu Sachschäden kommen.

# 2.2 Warnsymbole

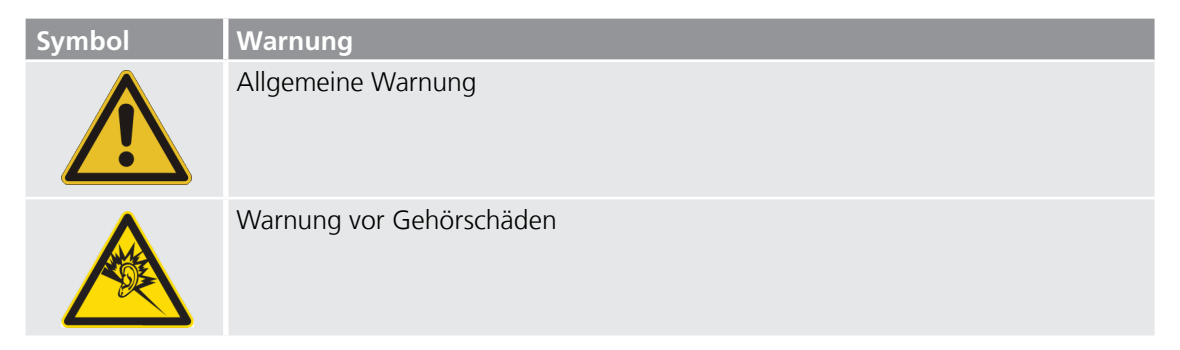

# 2.3 Wichtige Bestimmungen

Der vorliegende DPRO-Adapter erfüllen die Grenzwertbestimmungen für digitale Geräte der Klasse B nach Teil 15 der FCC-Regeln zur Funkentstörung. Ziel dieser Bestimmungen ist es, beim Betrieb des Gerätes innerhalb einer Wohnumgebung einen angemessenen Schutz gegen störende Interferenzen zu gewährleisten. Dieses Gerät erzeugt, verwendet und strahlt möglicherweise Hochfrequenzenergie aus und kann, wenn es nicht in Übereinstimmung mit den Anweisungen installiert und verwendet wird, Störungen des Funkverkehrs verursachen. Es kann jedoch nicht garantiert werden, dass bei bestimmten Installationen keine Störungen auftreten. Wenn dieses Gerät Störungen des Radio- oder Fernsehempfangs verursacht, was durch Ein- und Ausschalten des Geräts festgestellt werden kann, sollte der Benutzer versuchen, die Störung durch eine oder mehrere der folgenden Maßnahmen zu beheben:

- Die Empfangsantenne neu ausrichten oder an einem anderen Ort platzieren.
- Den Abstand zwischen Gerät und Empfänger vergrößern.
- Das Gerät an eine Steckdose anschließen, die zu einem anderen Stromkreis gehört als der, an den der Empfänger angeschlossen ist.
- Lassen Sie sich durch den Händler oder durch einen erfahrenen Radio- und Fernsehtechniker beraten.

#### **A** HINWEIS

Nicht durch Neutrik ausdrücklich genehmigte Änderungen bzw. Modifikationen an diesem Gerät können zum Erlöschen der FCC-Betriebserlaubnis für dieses Gerät führen.

### 2.3.1 Konformitätserklärung

Das Gerät erfüllt alle relevanten EU-Richtlinien und trägt daher die CE- und EAC-Kennzeichnung. Die Konformitätserklärung kann auf www.neutrik.de/de-de/zulassungen-und-zertifikate eingesehen werden.

# 2.4 Wichtige Sicherheitshinweise

Vermeiden Sie Sachschäden am DPRO-Adapter durch ungeeignete Betriebs- und Umgebungsbedingungen:

- Niemals in Wasser tauchen.
- Vor starker Sonneneinstrahlung schützen.
- Gerät keinesfalls in unmittelbarer Nähe von Wärmequellen wie Heizkörpern, Heizstrahlern, Öfen/ Herden installieren.
- Um eine Überhitzung zu vermeiden, das Gerät niemals abdecken.
- Das Gerät vor Stößen und vor allem vor Stürzen von Ständern, Bühnen, Tischen oder Möbeln schützen.

#### Reparatur

#### **A** HINWEIS

#### Sachschäden durch unsachgemäße Reparatur!

Der DPRO-Adapter enthält keine Teile, die selbst repariert werden können. Das eigenständige Öffnen oder Reparieren kann zu schweren Schäden am Gerät führen.

- Unter keinen Umständen das Gehäuse des DPRO-Adapters öffnen.
- ► Keine Teile selbst auswechseln.
- Den DPRO-Adapter nur von einem autorisierten Fachhändler reparieren lassen.

### Hinweise zum Betrieb

- Sicherstellen, dass die f
  ür den DPRO-Adapter festgelegten Umgebungsbedingungen w
  ährend des Betriebs eingehalten werden.
- Den DPRO-Adapter nicht verwenden, wenn er nicht ordnungsgemäß funktioniert, heruntergefallen, beschädigt oder nass geworden ist oder wenn sich Teile des Adapters unter Wasser befunden haben.
- Wenn während des Betriebs Störungen auftreten, den DPRO-Adapter sofort von Audioquellen und/oder Audiosenken trennen.
- Den DPRO-Adapter nicht in Umgebungen betreiben, in denen entflammbare oder explosive Materialien, Gase oder Dämpfe vorliegen oder auftreten können.

# 2.5 Bestimmungsgemäße Verwendung

Der DPRO-Adapter ist für die Umwandlung eines analogen LINE/MIC-Signals oder eines digitalen AES/EBU-Audiosignals in ein Dante<sup>™</sup>-Signal bestimmt. Es können ebenfalls Dante<sup>™</sup>-Signale in analoge LINE-Sinale umgewandelt werden.

# 2.6 Vorhersehbare Fehlanwendung

Der DPRO-Adapter ist nicht für den Einsatz im Freien und in explosionsgefährdeten Bereichen geeignet.

# 3 Komponenten und Zubehör

Das Gerät und das Zubehör können separat bestellt werden.

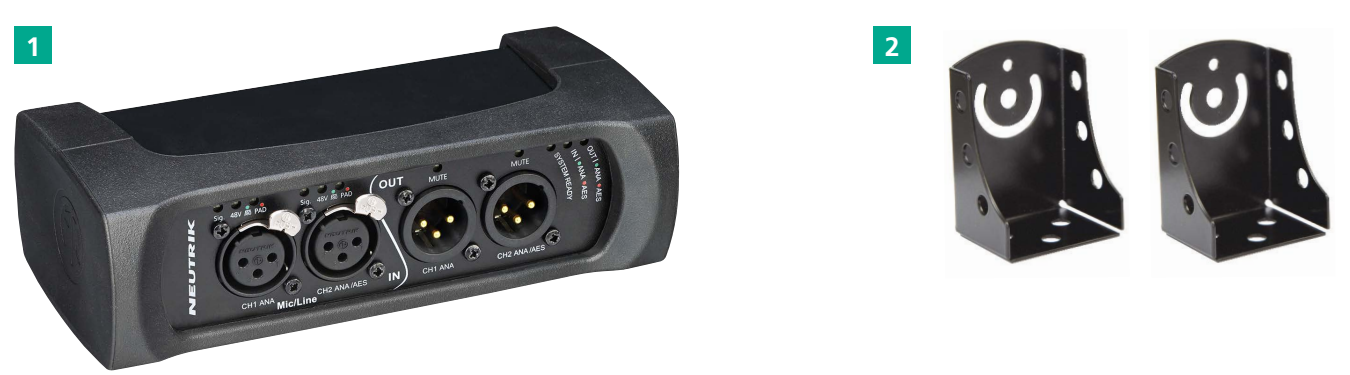

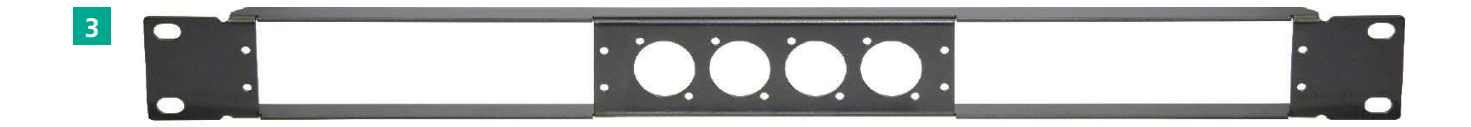

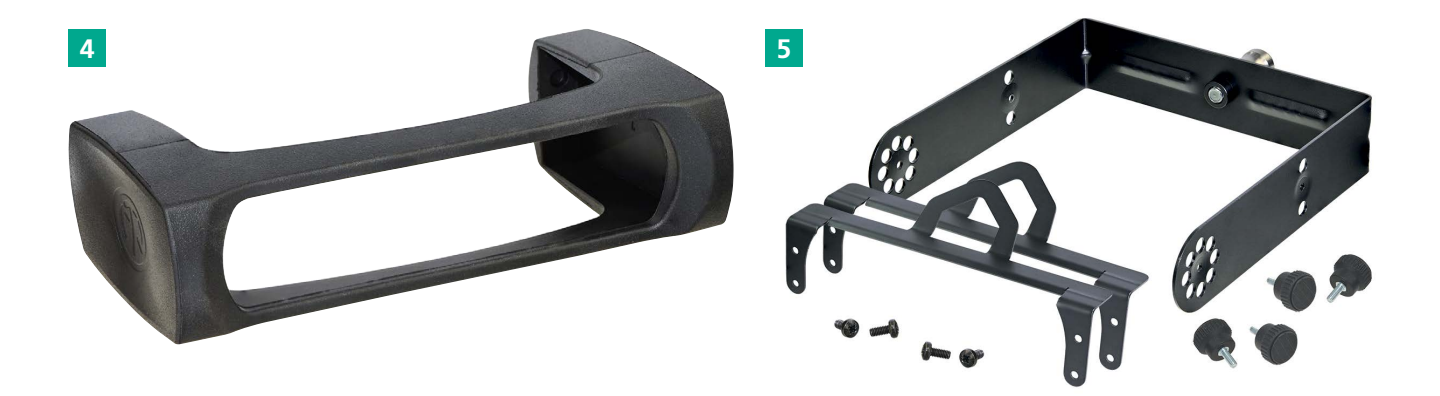

| Pos. | Beschreibung                                                                                                    | Artikel-Nr. |
|------|----------------------------------------------------------------------------------------------------|-------------|
| 1    | DPRO Adapter (Gerät)                                                                                                    | NA2-IO-DPRO |
| 2    | Montagehalterungen<br>(Im Lieferumfang sind 2 Halterungen, 2 Befestigungsschrauben, 2 Torx-Schrauben und 2<br>Distanzscheiben enthalten) | NA-MB-KIT   |
| 3    | Rackblende                                                                                                    | NRP1RU-2A   |
| 4    | Abnehmbarer Gummischutz                                                                                                    | NA-RC       |
| 5    | Bügelhalterung (im Lieferumfang sind 4 Kreuzschrauben, 4 Befestigungsschrauben, 2 Sicherungsrahmen, 1 Befestigungsbügel enthalten)       | NA-TM-KIT   |

# 4 Produktbeschreibung

Ð

# 4.1 Was ist der DPRO-Adapter?

Der DPRO-Adapter ist eine Breakout-Box mit 2 Ein- und 2 Ausgängen für den Anschluss älterer Audiogeräte an das Dante-Netzwerk. Er verfügt über hochwertige Mikrofonvorverstärker und 2 Dante-Anschlüsse für einen redundanten Betrieb oder den Betrieb in Reihe. Die Audioparameter werden über die DPRO Controller-App eingestellt.

Alle Anschlüsse sind verriegelbar und bieten zusammen mit dem abnehmbaren Gummischutz eine zuverlässige Lösung für harte Bühnenbedingungen. Mit optionalen Montagebügeln oder einer Rackblende kann die Box unter Tischen, in Bodenkästen, Racks oder am Gerüst montiert werden.

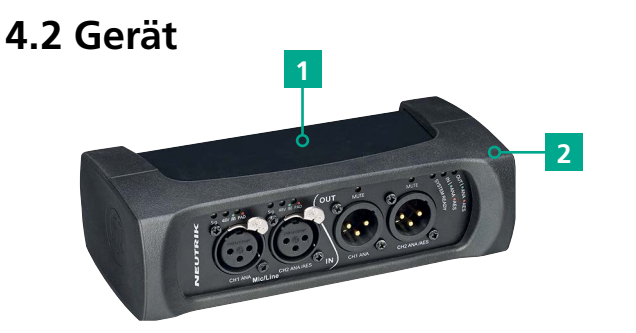

| Pos. | Beschreibung            |
|------|-------------------------|
| 1    | Blechgehäuse            |
| 2    | Gummischutz (abnehmbar) |
|      |                         |

# 4.3 Anschlüsse und Anzeigen

### 4.3.1 Vorderansicht

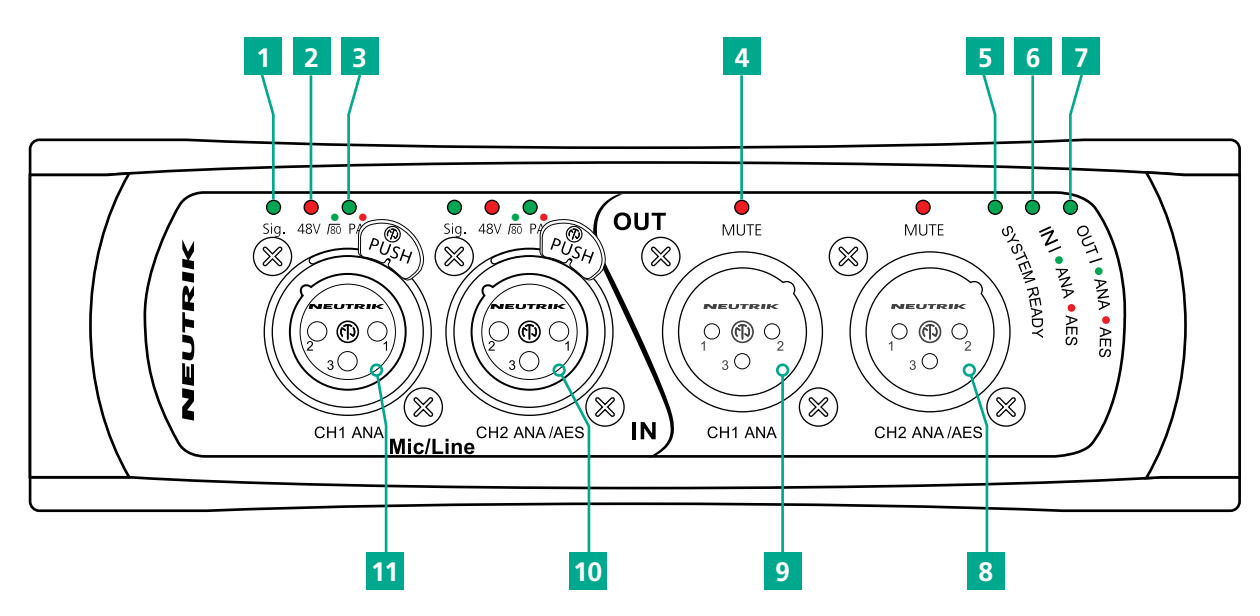

|   | Pos. | Beschreibung                                                                                                    | Pos. | Beschreibung                                                                    |
|---|------|----------------------------------------------------------------------------------------------------|------|---------------------------------------------------------------------------------|
| 1 | 1    | <ul> <li>Signal-LED</li> <li>Zeigt den Signalstatus an.</li> <li>LED leuchtet grün/gelb/rot: Signal liegt an,<br/>Farbe zeigt den Signalpegel an, siehe Abschnitt<br/>"Pegelanzeige" auf Seite 15.</li> <li>LED aus: kein Signal.</li> </ul> |      | System bereit LE<br>Zeigt den Systems<br>• LED leuchtet ro<br>• LED leuchtet gr |
|   |      |                                                                                                    |      | <b>Eingangstyp LED</b><br>Zeigt den Status d                                    |
|   | 2    | Phantomspeisung 48V-LED<br>Zeigt an, ob die Phantomspeisung aktiv ist.                                                                                                    |      | <ul><li>LED leuchtet gr</li><li>LED leuchtet ro</li></ul>                       |
| 3 |      | <ul> <li>LED leuchtet rot: Phantomspeisung aktiv.</li> <li>LED aus: Phantomspeisung nicht aktiv.</li> </ul>                                                                                                    | 7    | Ausgangstyp LE<br>Zeigt den Status d                                            |
|   | 3    | <ul> <li>HPF/Pad LED</li> <li>Zeigt an, ob HPF oder Pad aktiv ist.</li> <li>LED leuchtet rot: Pad</li> <li>LED leuchtet grün: HPF</li> <li>LED blinkt grün und rot: Pad und HPE aktiv</li> </ul>                                             |      | <ul><li>LED leuchtet gr</li><li>LED leuchtet ro</li></ul>                       |
|   |      |                                                                                                    | 8    | Symmetischer X <ul> <li>Ausgang f ür an</li> </ul>                              |
|   | 4    | Ausgang MUTE LED                                                                                                    | 9    | Symmetischer X<br>• Ausgang nur fü                                              |
|   |      | <ul> <li>LED leuchtet rot: Stummschaltung aktiv.</li> <li>LED aus: Stummschaltung nicht aktiv.</li> </ul>                                                                                                    | 10   | Symmetrischer ><br>• Eingang für ana                                            |
|   |      | 5                                                                                                    | 11   | Symmetrischer >                                                                 |

P

### ED tatus des Geräts an. t: System startet. ün: System ist bereit. C les Geräteeingangs an. ün: Analoger Modus. t: Digitaler Modus. D les Geräteausgangs an. ün: Analoger Modus. t: Digitaler Modus. LR Ausgang 2 aloge/digitale Line-Signale. LR Ausgang 1 ir analoges Line-Signal. KLR Eingang 2 aloge/digitale Line-Signale. KLR Eingang 1 • Eingang nur für analoges Line-Signal.

### 4.3.2 Rückansicht

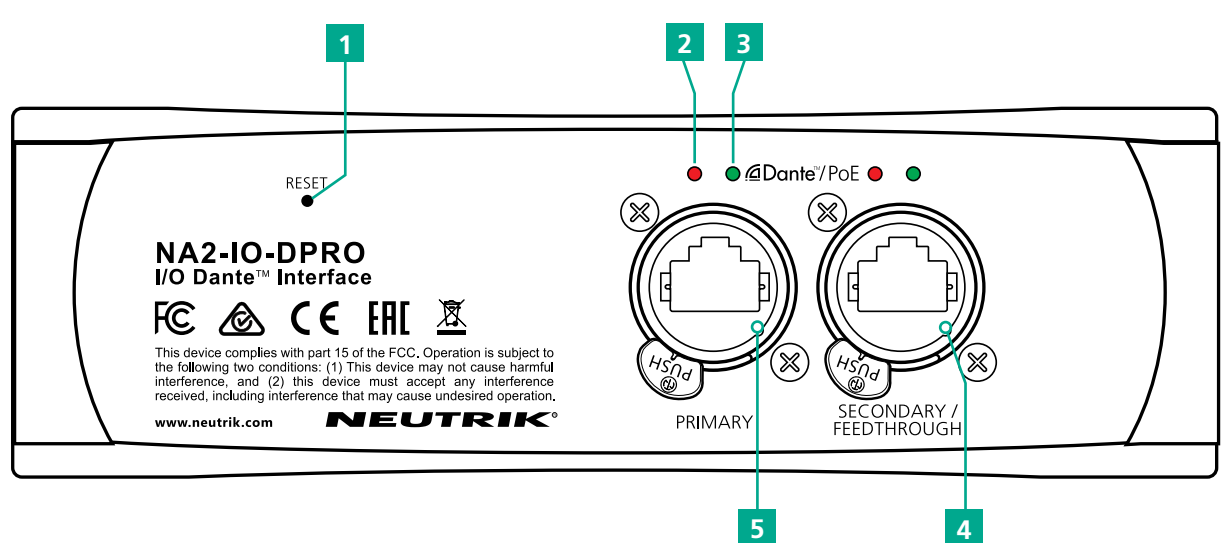

| Pos.                                                              | Beschreibung                                                                                                    | Pos. | Beschreibung                                                                                                    |
|-------------------------------------------------------------------|----------------------------------------------------------------------------------------------------|------|----------------------------------------------------------------------------------------------------|
| 1 Rese<br>• Du<br>lö<br>Ei<br>Al<br>32<br>2 Verk<br>Zeigt<br>• LE | <ul> <li>Reset Taste</li> <li>Drücken, um alle eingestellten Parameter zu löschen.</li> <li>Eine detaillierte Beschreibung befindet sich im</li> </ul>                                                         | 3    | <ul> <li>Aktivitäts-LED</li> <li>Zeigt den Status der Datenübertragung an.</li> <li>LED blinkt grün: Datenübertragung findet statt.</li> <li>LED aus: keine Datenübertragung.</li> </ul> |
|                                                                   | Abschnitt "5.4.8 Gerät zurücksetzen" auf Seite 32.                                                                                                    |      | Sekundärer Netzwerkanschluss (RJ45)<br>Sekundäre Dante®-Schnittstelle/Durchschleifen/                                                                                                    |
|                                                                   | <ul> <li>Verbindungs-LED</li> <li>Zeigt den Status der Ethernet-Verbindung an.</li> <li>LED leuchtet rot: Die Ethernet-Verbindung ist<br/>hergestellt.</li> <li>LED aus: keine Ethernet-Verbindung.</li> </ul> |      | PoE-Eingang (Redundanter Modus für<br>eigenständigen redundanten Betrieb,<br>Reihenschaltung für Kaskadenbetrieb)                                                                        |
|                                                                   |                                                                                                    | 5    | Primärer Netzwerkanschluss (RJ45)<br>Primäre Dante®-Schnittstelle/PoE-Eingang                                                                                                    |
|                                                                   |                                                                                                    |      |                                                                                                    |

### 4.3.3 Betriebsarten und Schaltlogik des DPRO Adapters

Die schaltbaren Kontakte im DPRO-Adapter funktionieren auf 2 Arten:

- Bei einem analogen Signal Kanal 1 und Kanal 2 verbinden (gilt für Eingang und Ausgang).
- Wenn es sich um ein AES-Signal handelt, nur Kanal 2 verbinden (gilt für Eingang und Ausgang).
- AES überträgt 2 getrennte Signale über 1 Kabel. Deshalb belegt AES beide Kanäle und Kanal 1 wird inaktiv. Es ist nicht möglich, ein analoges Signal auf Kanal 1 und ein AES-Signal auf Kanal 2 zu kombinieren, da dies bedeuten würde, dass 3 getrennte Signale vorhanden sind. In diesem Fall hat Kanal 1 Vorrang und es liegt nur das Analog-signal vor. Dies gilt sowohl für den Eingang als auch für den Ausgang.
- Die Betriebsart des Geräts (Analog/AES) wird durch die XLR-Anschlüsse und nicht durch die Software (DPRO-Controller) festgelegt. Dies kann zu einer Fehlpaarung zwischen den E/A-Anschlüssen des Geräts und den Presets im DPRO-Controller führen.

Zum Beispiel:

Ein Preset für einen Analogeingang wird nur geladen, wenn ein Kabel an Eingangskanal 1 angeschlossen ist.

### 

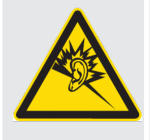

#### Gefahr von Gehörschäden!

In Folge falscher Anschlüsse können Signalspitzen auftreten.

► AES/EBU-Signale nicht an Eingang 1 anschließen.

 Keine Verstärker oder andere analoge Geräte an Ausgang 2 (AES) anschließen, wenn an Ausgang 1 (ANA) kein Anschluss vorhanden ist.

# 4.4 DPRO Controller

Der DPRO Controller ermöglicht die Einstellung von Audioparametern, die Überwachung des Gerätestatus sowie das Abrufen, Speichern und Laden von Presets. Die Anwendung ist für PC und Mac verfügbar.

Ô

### 4.4.1 Allgemeine Übersicht

### Analoge Ein- und Ausgänge

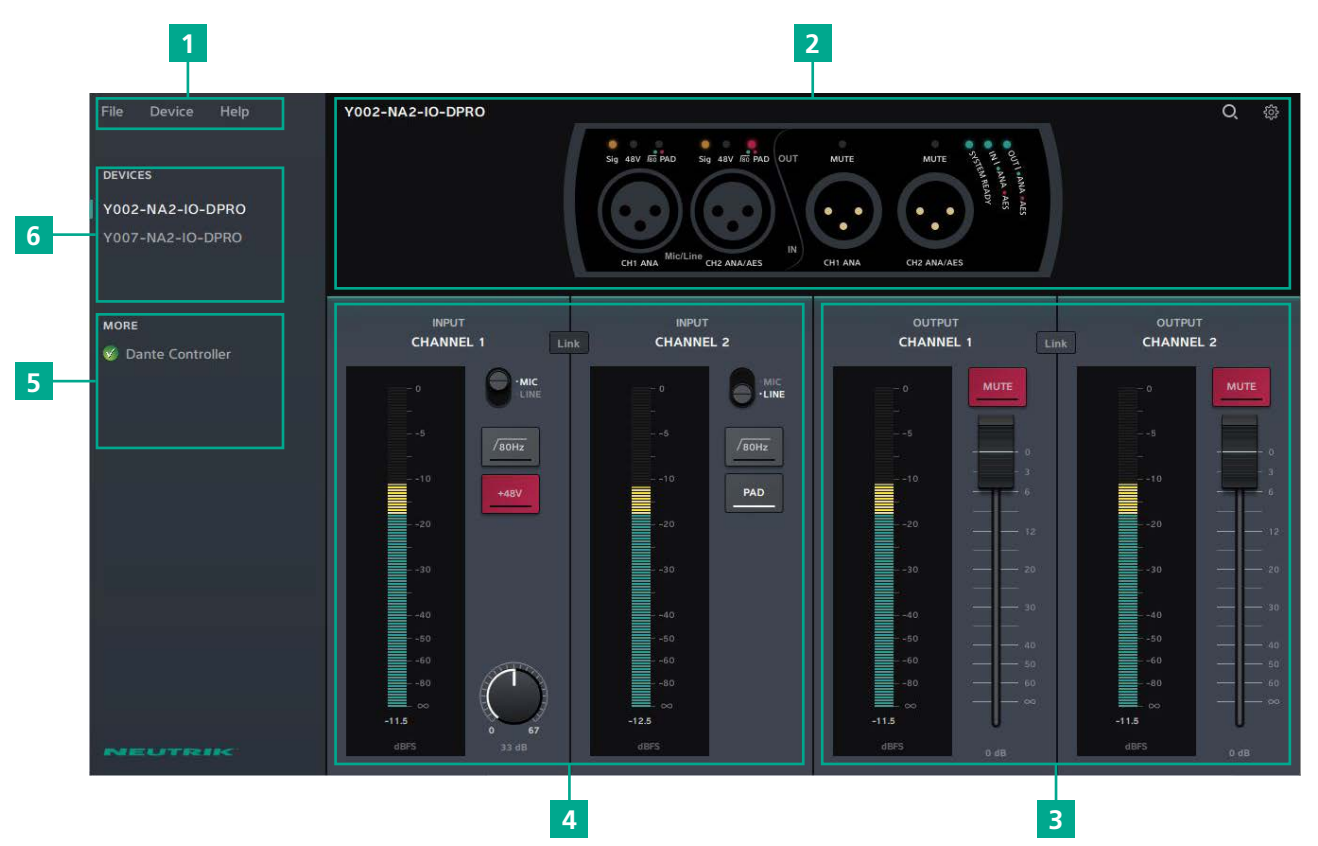

| Pos. | Beschreibung                                                                                           |
|------|----------------------------------------------------------------------------------------------------|
| 1    | Menü                                                                                                   |
| 2    | Gerätestatus<br>Zeigt den Status des ausgewählten Geräts an.                                           |
| 3    | Einstellungen für den Ausgang                                                                          |
| 4    | Einstellungen für den Eingang                                                                          |
| 5    | Verbindung zum Dante Controller                                                                        |
| 6    | Verbundene Geräte<br>Das ausgewählte Gerät wird mit einem grünen Balken auf der linken Seite markiert. |

Betriebsanleitung- DANTE® Adapter NA2-IO-DPRO | BDA 573 V3 2020/08

### Menü

ന

| Menü   | Option           | Tastaturbefehl                                 | Beschreibung                                                                                                    |
|--------|------------------|------------------------------------------------|----------------------------------------------------------------------------------------------------|
| File   | Create Preset    | Strg/Cmd + N                                   | Öffnet ein neues Preset-Fenster.                                                                                                    |
|        | Preset laden     | Strg/Cmd + L                                   | Wendet den erstellten Preset auf die Geräte an.                                                                                                    |
|        | Save As Preset   | Strg/Cmd + S                                   | Speichert Presets als .dap-Datei auf dem Computer des Benutzers.                                                                                                    |
|        | Quit             | Windows:<br>Alt + F4, Strg + Q<br>Mac: Cmd + Q | Beendet die App.                                                                                                    |
| Device | Identify Device  | Strg/Cmd + I                                   | Erkennt das ausgewählte Gerät.<br>Die LEDs auf der Vorderseite des Geräts blinken 10 Sekunden<br>lang rot.                                                                        |
|        | Reset Device     |                                                | Löscht alle eingestellten Parameter auf dem ausgewählten<br>Gerät.                                                                                                    |
|        | About Device     |                                                | Öffnet ein Fenster mit allgemeinen Informationen über das ausgewählte Gerät.                                                                                                    |
|        | Network Settings |                                                | Öffnet ein Fenster mit den Netzwerkeinstellungen.                                                                                                    |
|        | Firmware Upgrade |                                                | Öffnet ein Fenster mit Informationen über die Firmware des<br>ausgewählten Geräts.<br>• Zeigt die Version der installierten Firmware an.<br>• Installation des Firmware-Upgrades. |
| Help   | About Software   |                                                | Öffnet ein Fenster mit allgemeinen Informationen über die DPRO Controller-App und Angaben zum Herausgeber.                                                                        |

### Weitere Software-Funktionen/Tastaturbefehle

| Option/Funktion | Tastaturbefehl                     | Beschreibung              |
|-----------------|------------------------------------|---------------------------|
| Schieberegler   | Strg/Cmd + Klick<br>auf den Regler | Der Regler springt auf 0. |

#### Gerätestatus

Diese Übersicht zeigt den Gerätestatus an. Die Beschreibung der LEDs finden Sie im Kapitel "4.3.1 Vorderansicht" auf Seite 9.

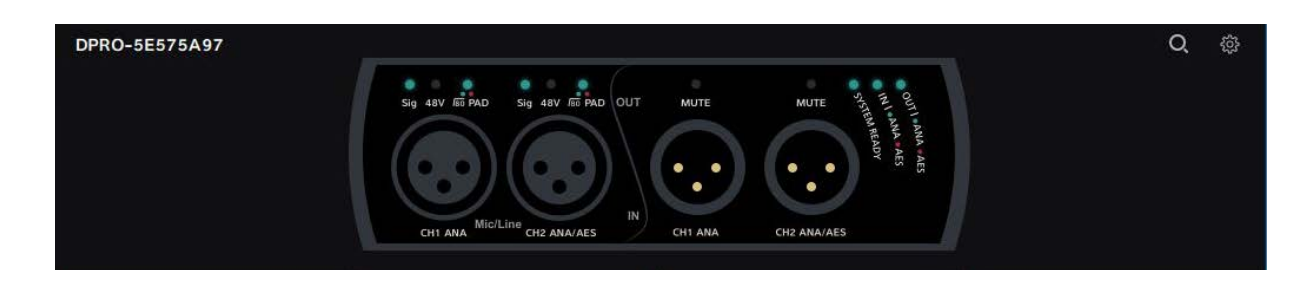

| Symbol | Beschreibung                                                                                                    |
|--------|----------------------------------------------------------------------------------------------------|
| Q      | <b>Schaltfläche für Geräteerkennung</b><br>Auf die Schaltfläche klicken, um das ausgewählte Gerät zu identifizieren.<br>Die LEDs der XLR-Eingänge und XLR-Ausgänge des Geräts blinken 10 Sekunden lang auf. |
| ŝ      | Schaltfläche für die Einstellungen<br>Auf die Schaltfläche klicken, um das Fenster Settings zu öffnen.                                                                                                    |

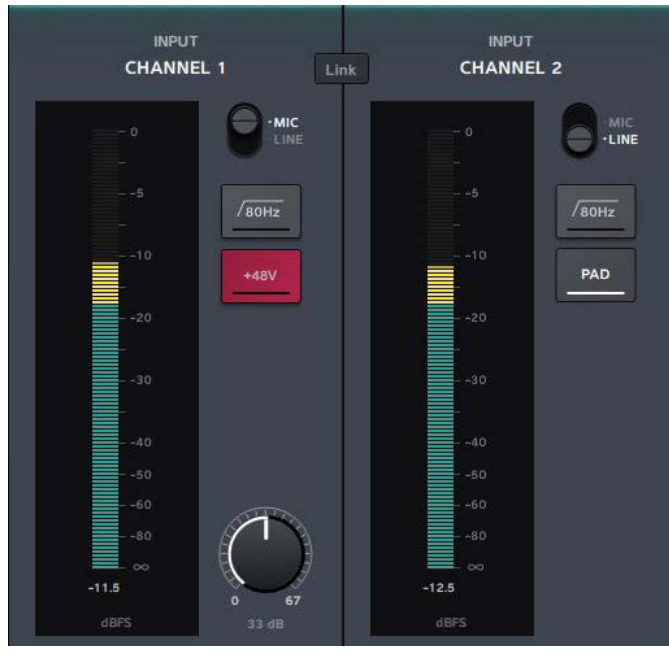

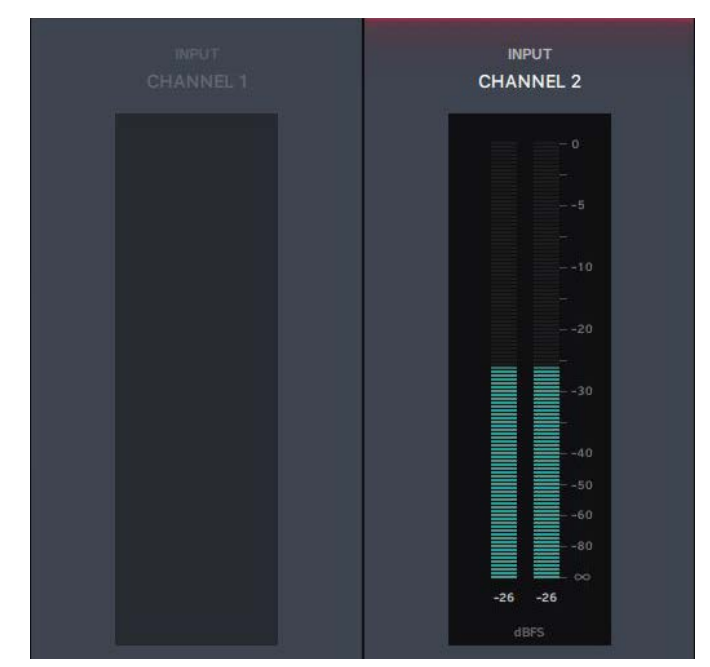

Analoge Eingänge

AES-Eingänge: Kanal 1 wird deaktiviert.

| Symbol/<br>Schaltfläche            | Beschreibung                                                                                                    |
|------------------------------------|----------------------------------------------------------------------------------------------------|
| Normal Aktiv                       |                                                                                                    |
| • MIC<br>• LINE<br>• MIC<br>• LINE | Mikrofon/Line-Signal Schaltfläche<br>Zeigt an, ob das Eingangssignal ein MIC- oder LINE-Signal ist.<br>Auf die Schaltfläche klicken, um die Empfindlichkeit zu ändern.<br>Position MIC: Mikrofonpegel<br>Position LINE: Line-Pegel |
| /80Hz /80Hz                        | Schaltfläche Tiefpassfilter<br>Aktiviert den Tiefpassfilter für das Eingangssignal.                                                                                                    |
| +48V +48V                          | Schaltfläche Phantomspeisung (nur bei MIC-Signal)<br>Diese Funktion aktivieren, wenn das Mikrofon Phantomspeisung benötigt.                                                                                                    |
| PAD PAD                            | Schaltfläche PAD<br>Aktivieren Sie diese Funktion, um eine Dämpfung von 16 dB zu bewirken.                                                                                                    |
| Link Unlink                        | Schaltfläche Link/Unlink<br>Auf diese Schaltfläche klicken, um die Eingangs-/Ausgangssignale zu koppeln oder zu<br>entkoppeln.                                                                                                    |
| 0 51                               | <b>Verstärkung</b> (nur bei MIC-Signal)<br>Dient zur Einstellung der Eingangsempfindlichkeit.                                                                                                    |

### Ausgangskanäle

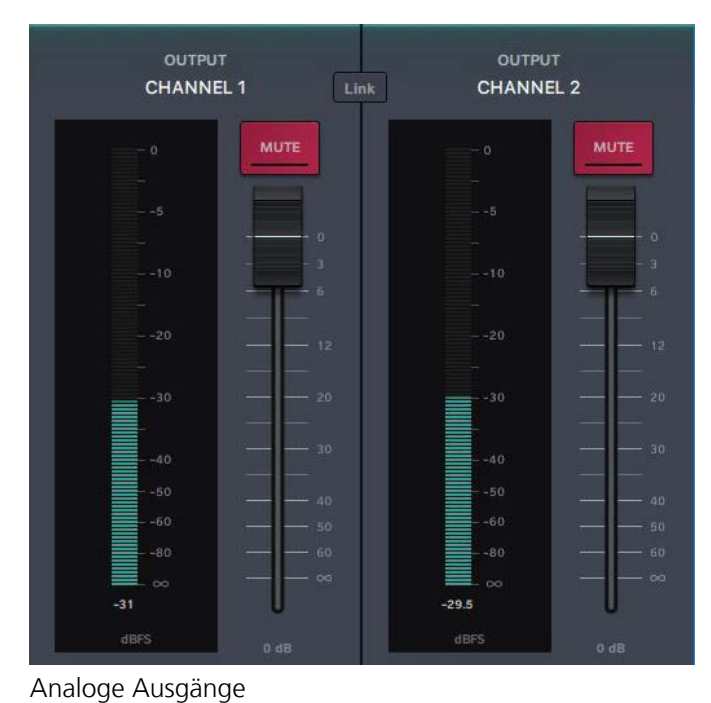

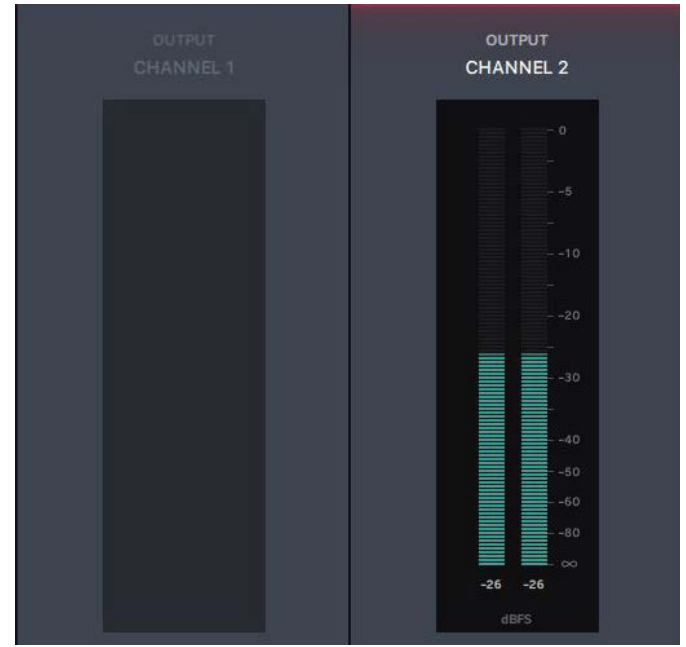

AES-Ausgänge: Kanal 1 wird inaktiv

| Symbol/<br>Schaltflä | che    | Beschreibung                                                                                                    |
|----------------------|--------|----------------------------------------------------------------------------------------------------|
| Normal               | Aktiv  |                                                                                                    |
| MUTE                 | MUTE   | Mute Schaltfläche<br>Betätigen, um das Ausgangssignal stummzuschalten.                                                         |
| Link                 | Unlink | Schaltfläche Link/Unlink<br>Auf diese Schaltfläche klicken, um die Eingangs-/Ausgangssignale zu koppeln oder zu<br>entkoppeln. |

### Pegelanzeige

Die Pegelanzeige ermöglicht die Überwachung des Signalpegels sowohl am Eingang als auch am Ausgang.

| 1   |   |           | - 0 | Pos. | Beschreibung                           |
|-----|---|-----------|-----|------|----------------------------------------|
|     |   |           | -   | 1    | Roter Bereich: 0 dBFS bis -3 dBFS      |
|     |   |           | 5   | 2    | Gelber Bereich: -3 dBFS bis -18 dBFS   |
| 2 - |   |           | -   | 3    | Grüner Bereich: -18 dBFS bis unendlich |
|     |   |           | 10  |      |                                        |
|     |   |           |     |      |                                        |
|     | _ |           | 20  |      |                                        |
|     |   |           | 20  |      |                                        |
|     |   |           | -   |      |                                        |
|     |   |           | 30  |      |                                        |
|     |   |           |     |      |                                        |
| 3 - |   |           | -40 |      |                                        |
|     |   |           | -50 |      |                                        |
|     |   |           | 60  |      |                                        |
|     |   |           | 9.0 |      |                                        |
|     |   |           | 0 0 |      |                                        |
|     |   |           | - ∞ |      |                                        |
|     | d | 4<br>IBFS |     |      |                                        |

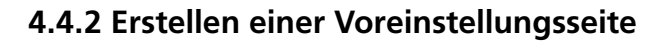

Mit Presets können die Einstellungen der Geräte für eine spätere Wiederverwendung gespeichert werden. Presets können auch erstellt und gespeichert werden, wenn kein Gerät angeschlossen oder online ist. Nach Einstellung der Parameter kann das Preset als .dap-Datei lokal auf dem Computer gespeichert werden.

- Menü: File > Create Preset
- Tastaturbefehl: Strg/Cmd + N

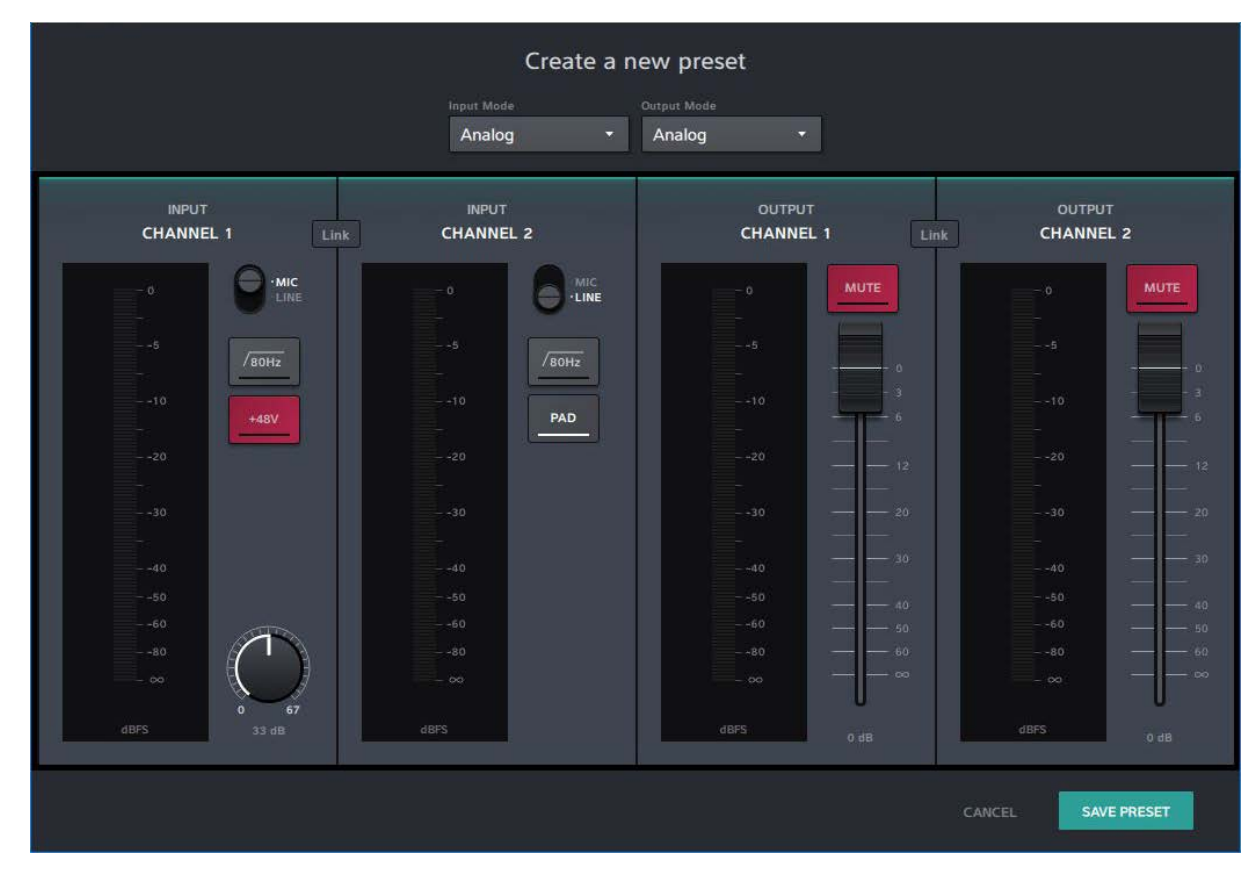

| Schaltfläche /<br>Bildschirmtext | Beschreibung                                          |
|----------------------------------|-------------------------------------------------------|
| CANCEL                           | Schließt das Fenster, ohne den Preset zu speichern.   |
| SAVE PRESET                      | Speichert den Preset als .dap-Datei auf dem Computer. |

# 4.4.3 Preset-Seite laden

Lädt einen Preset aus einer .dap-Datei auf dem Computer.

- Menü: File > Load Preset
  Tastaturbefehl: Strg/Cmd + L

|                                       | Load pr                                 | reset                   |                               |
|---------------------------------------|-----------------------------------------|-------------------------|-------------------------------|
|                                       | Choose devices                          |                         |                               |
|                                       | 1 device(s) selected                    |                         |                               |
| INPUT<br>CHANNEL 1                    | Select all Select none Y002-NA2-IO-DPRO | input output<br>ANA ANA | OUTPUT<br>CHANNEL 2           |
| • • • • • • • • • • • • • • • • • • • | U Y007-NA2-IO-DPRO                      | ANA ANA                 |                               |
| -10<br>-20                            | 10 PAD                                  | 10<br>20<br>21          | 10 0<br>2021                  |
| -30<br>-40<br>-50<br>-60              |                                         | EVIEW                   | 30 - 20<br>40 - 30<br>60 - 40 |
| 80<br>00<br>dBPS 33 dB                | 80<br>- 00<br>- 68PS                    | 80                      | 80<br>80<br>                  |
|                                       |                                         |                         | CANCEL LOAD PRESET            |

| Schaltfläche /<br>Bildschirmtext | Beschreibung                                                                                                    |
|----------------------------------|----------------------------------------------------------------------------------------------------|
| Choose devices                   | <ul> <li>Dient zur Auswahl der Einstellungen eines oder mehrerer Geräte und zum Laden der Presets.</li> <li>Select all: Dient zur Auswahl aller Geräte in der Liste.</li> <li>Select none: Es wird kein Gerät aus der Liste ausgewählt.</li> <li>Kontrollkästchen: nicht markiert.</li> <li>Kontrollkästchen: markiert.</li> </ul> |
| PRESET PREVIEW                   | Vorschaufenster der Einstellungen, die mit dem Preset geladen werden.                                                                                                    |
| CANCEL                           | Schließt das Fenster, ohne den Preset zu laden.                                                                                                    |
| LOAD PRESET                      | Dient zum Laden des Presets mit den ausgewählten Geräteeinstellungen.                                                                                                    |

### Fehlpaarung

Das Laden des/der Presets ist fehlgeschlagen. Der Modus des Presets stimmt nicht mit der Betriebsart des Geräts überein (z. B. Preset ist im AES-Modus gespeichert, Gerät arbeitet im Analogbetrieb). Weitere Informationen über die Betriebsarten und Schaltlogik befinden sich im Abschnitt "4.3.3 Betriebsarten und Schaltlogik des DPRO Adapters" auf Seite 11.

Ð

| Devrices<br>NA2-DPRO-0c<br>NA2-DPRO-0c<br>CHANNEL 1<br>MORE<br>Dante Contr<br>Devrices devices<br>MORE<br>Dante Contr<br>Devrices<br>Devrices<br>Dev                                                                                                    | File Device   |     | Load                   | preset                |                    |                     | Q @  |
|----------------------------------------------------------------------------------------------------|---------------|-----|------------------------|-----------------------|--------------------|---------------------|------|
| NA2-DPRO-OC<br>NA2-DPRO-OC<br>MC2-DPRO-OC<br>CHANNEL 3<br>MORE<br>© Dante Contr<br>Preset at device I/O modes (ANA/AES)<br>need to match.<br>MA2-DPRO-OCa222<br>ANA A<br>UT<br>EL2<br>UT<br>EL2<br>Preset PREVEW<br>Preset PREVEW<br>Preset PREVEW<br>ANA A<br>DUTFUT<br>CHANNEL 2<br>DUTFUT<br>CHANNEL 2<br>DU<br>FUTFUT<br>CHANNEL 2<br>DU<br>FUTFUT<br>CHANNEL 2<br>DU<br>FUTFUT<br>CHANE                                                                                                    | DEVICES       | Che | iose devices           |                       |                    |                     |      |
| NA2-DPRO-0C:<br>NA2-DPRO-0C:<br>PREUT<br>CHANNEL 1<br>MORE<br>© Dante Contr<br>PRESET PREVEW<br>PRESET PREVEW<br>Beet al stekt none<br>PRESET PREVEW<br>Beet al stekt none<br>PRESET PREVEW<br>Beet al stekt none<br>PRESET PREVEW<br>Beet al stekt none<br>Beet al stekt none<br>PRESET PREVEW<br>Beet al stekt none<br>Beet al stekt none<br>Beet al ste                                                                                                    |               | c   | device(s) selected     | Preset and device I/O | *<br>modes (ANA/AF | 5)                  |      |
| NA2-DPRO-OC: CHANNEL 3<br>MORE<br>CHANNEL 3<br>Dante Contr<br>PRESET PREVIEW<br>0<br>0                                                                                                    | NA2-DPRO-0c   |     | Select all Select none | need to match.        |                    |                     |      |
| MORE<br>© Dante Contr<br>I NA2-DPRO-0ca222 - ANA A<br>PRESET PREVIEW<br>PRESET PREVIEW<br>BUIL<br>BUIL | NA2-DPRO-0G   |     | NA2-DPRO-0ca1c5        |                       | ANA 🛕              | OUTPUT<br>CHANNEL 2 |      |
| MORE<br>MORE<br>Dante Contr<br>PRESET PREVIEW<br>Bis bis bis bis bis bis bis bis bis bis b                                                                                                    |               |     | NA2-DPRO-0ca222        |                       | ANA 🛕              |                     |      |
| ✓ Dante Contr   ✓ Dante Contr     ✓ Dante Contr     ✓ PRESET PREVIEW     → +0   → +0   → +0   → +0   → +0   → +0   → +0   → +0   → +0   → +0   → +0   → +0   → +0   → +0   → +0   → +0   → +0   → +0   → +0   → +0   → +0   → +0   → +0   → +0   → +0   → +0   → +0   → +0   → +0   → +0   → +0   → +0   → +0   → +0   → +0   → +0   → +0   → +0   → +0   → +0   → +0   → +0   → +0   → +0   → +0   → +0   → +0   → +0   → +0   → +0   → +0   → +0   → +0   → +0   → +0   → +0   → +0   → +0   → +0   → +0   → +0   → +0   → +0   → +0   → +0   → +0   → +0   → +0   → +0   → +0   → +0   → +0   → +0   → +0   → +0                                                                                                    | MORE          |     |                        |                       |                    |                     | UT   |
|                                                                                                    | 🖉 Dante Contr |     |                        |                       |                    |                     | EL 2 |
| 10<br>10<br>20<br>20<br>20<br>20<br>20<br>20                                                                                                    |               |     |                        |                       |                    |                     | мите |
|                                                                                                    |               |     |                        |                       |                    |                     |      |
| PRESET PREVIEW                                                                                                    |               |     |                        |                       |                    |                     |      |
| PRESET PREVIEW 40404040404040                                                                                                    |               |     |                        |                       |                    |                     |      |
|                                                                                                    |               |     | - PRESET               | PREVIEW               |                    |                     |      |
|                                                                                                    |               |     | - 40                   |                       |                    |                     |      |
|                                                                                                    |               |     |                        |                       |                    |                     |      |
|                                                                                                    |               |     |                        |                       |                    |                     |      |
|                                                                                                    |               |     |                        |                       |                    |                     |      |
|                                                                                                    |               |     |                        |                       |                    |                     |      |
|                                                                                                    |               |     |                        |                       |                    |                     |      |
|                                                                                                    |               |     |                        |                       |                    |                     |      |
| CANCEL LOAD PRESET                                                                                                    | NEUTR         |     |                        |                       |                    |                     | 0.68 |

Symbol Beschreibung
Warnsymbol.

Zeigt eine Nichtübereinstimmung an.

### **4.4.4 Fenster Reset Devices**

ന

Diese Funktion setzt die ausgewählten Geräte auf die Werkseinstellungen zurück. Die Funktion zum Zurücksetzen wird im Abschnitt "5.4.8 Gerät zurücksetzen" auf Seite 32 beschrieben.

• Menü: Device > Reset Device

| Reset Devices                            | ×         |
|------------------------------------------|-----------|
| Reset Devices                            |           |
| This will reset the device(s) to factory | settings. |
| Apply reset to the following device      |           |
|                                          |           |
| 🗹 DPRO-5E575A97                          |           |
|                                          |           |
|                                          |           |
|                                          |           |

| Schaltfläche /<br>Bildschirmtext | Beschreibung                                                                                                    |
|----------------------------------|----------------------------------------------------------------------------------------------------|
| CANCEL                           | Schließt das Fenster, ohne die Geräte zurückzusetzen.                                                                                                    |
| RESET DEVICES                    | Dient zum Zurücksetzen ausgewählter Geräte auf die Werkseinstellungen.<br>Select all: Dient zur Auswahl aller Geräte in der Liste.<br>Select none: Es wird kein Gerät aus der Liste ausgewählt.<br>nicht ausgewählt.<br>ausgewählt |

### 4.4.5 Fenster About Device (Device Settings)

Dieses Fenster zeigt allgemeine Informationen über das ausgewählte Gerät an.

• Menü: Device > About Device

| Device Settings |               |
|-----------------|---------------|
| Device Name     | DPRO-5E575A97 |
| Device Firmware | 4.3           |
| Dante Firmware  | 4.0.9.2       |
| IP Address      | 192.168.0.207 |

| Schaltfläche /<br>Bildschirmtext | Beschreibung                                                        |
|----------------------------------|---------------------------------------------------------------------|
| Device name                      | Name des ausgewählten Geräts.                                       |
| Device Firmware                  | Die aktuelle auf dem Gerät installierte Neutrik-Firmware-Version.   |
| Dante Firmware                   | Die aktuelle auf dem Gerät installierte Dante-Firmware-Version.     |
| IP Address                       | IP-Adresse des Geräts im Netzwerk.                                  |
| FIRMWARE<br>UPGRADE              | Öffnet ein Fenster zum Upgraden der Neutrik-Firmware auf dem Gerät. |
| RESET DEVICE                     | Setzt das Gerät auf die Werkseinstellungen zurück.                  |

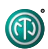

# 4.4.6 Fenster Network Settings

| Network Settings  |               | ×                     |
|-------------------|---------------|-----------------------|
| Network Settings  |               | automatic 🌘 manual    |
|                   |               |                       |
| Static IP Address | 192.168.0.207 | ~                     |
|                   |               | 1                     |
|                   |               |                       |
|                   |               |                       |
|                   | CANCEL        | SET STATIC IP ADDRESS |
|                   |               |                       |

| Schaltfläche /<br>Bildschirmtext | Beschreibung                                                                                       |
|----------------------------------|----------------------------------------------------------------------------------------------------|
| AUTOMATIC                        | Das Gerät bezieht die IP-Adresse vom DHCP-Server oder lokal vom Computer.                          |
| MANUAL                           | Die IP-Adresse des Geräts kann manuell eingegeben werden.                                          |
| IP Adress                        | Die über DHCP oder einem lokalen Computer zugewiesene IP-Adresse. Aktiv, wenn AUTOMATIC aktiv ist. |
| Static IP Address                | Die vom Benutzer eingegebene IP-Adresse. Die markierte IP-Adresse ist aktiv.                       |
| New Static IP<br>Address         | Durch Anklicken des Symbols 🖍 kann eine neue statische IP-Adresse eingegeben werden.               |
| <b>REBOOT NOW</b>                | Dient zum Neustarten des Geräts.                                                                   |
| CANCEL                           | Schließt das Fenster ohne jede Änderung.                                                           |
| SET STATIC IP<br>ADDRESS         | Legt die gewählte statische IP-Adresse fest.                                                       |

# 4.4.7 Fenster Firmware Upgrade

Aktualisiert die Neutrik-Firmware auf dem Gerät.

• Menü: Device > Firmware Upgrade

A

| 📧 Firmware Upgrade                                              | ×       | 📧 Firmware Upgrade         |                                           | ×      | Firmware Upgrade                                                  | ×      |
|-----------------------------------------------------------------|---------|----------------------------|-------------------------------------------|--------|-------------------------------------------------------------------|--------|
| Firmware Upgrade<br>DPRO-5E575A97: Current Firmware Version 4.3 |         | Firmware<br>Y003-NA2-IO-DP | Upgrade<br>RO: Current Firmware Version 9 | 9.6    | Firmware Upgrade<br>Y003-NA2-IO-DPRO: Current Firmware Version    | 9.6    |
| Select Firmware                                                 |         | Upgrading Firmw            | are to Version 9.7                        |        | Select Firmware                                                   |        |
|                                                                 | Choose  |                            | 20%                                       | Choose |                                                                   | Choose |
|                                                                 |         |                            |                                           |        | Firmware upgrade completed successfully<br>Device will now reboot |        |
|                                                                 | ADE NOW |                            |                                           |        |                                                                   |        |

| Beschreibung                                                                                                   |
|----------------------------------------------------------------------------------------------------|
| Informationen über die aktuelle Geräte-Firmware.                                                               |
| Dient zur Auswahl der heruntergeladenen Upgrade-Datei.                                                         |
| Schließt das Fenster, ohne ein Upgrade der Firmware durchzuführen.                                             |
| Installiert die Firmware aus der ausgewählten Upgrade-Datei.                                                   |
| Der Fortschrittsbalken informiert über den Fortschritt des Firmware-Upgrades.                                  |
| Information, dass das Firmware-Upgrade abgeschlossen ist. Das Gerät startet nach<br>erfolgreichem Upgrade neu. |
|                                                                                                    |

### 4.4.8 Fenster About Software

Allgemeine Informationen über die App. • Menü: Help > About Software

| oftware and Imprint | 1                    |
|---------------------|----------------------|
| Software and Im     | print                |
| Software Version    | 1.0                  |
| Version Date        | 26/03/2019           |
| Neutrik AG          |                      |
| Im alten Riet 143   |                      |
| 9494 Schaan         |                      |
| Liechtenstein       | © 2019 by Neutrik AG |

| Schaltfläche /<br>Bildschirmtext | Beschreibung                            |
|----------------------------------|-----------------------------------------|
| Software Version                 | Version der DPRO Controller-App.        |
| Version Date                     | Veröffentlichungsdatum der App-Version. |

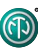

# **5** Bedienung

# 5.1 Vorbereitungen

- Den DPRO Adapter auspacken.
- Die Verpackung für einen späteren Transport und die Lagerung aufbewahren.
- Die Verpackung und den DPRO Adapter auf sichtbare Schäden prüfen.
- Wenn sichtbare Schäden an der Verpackung und/oder den gelieferten Teilen festgestellt werden, den Verkäufer oder einen Neutrik-Vertriebspartner kontaktieren.
- ▶ Unter keinen Umständen ein beschädigtes Gerät verwenden.

# 5.2 Geräte mit dem DPRO Adapter verbinden

Der DPRO Adapter kann über ein Twisted-Pair-Ethernet-Kabel (CAT5e) mit 1 Gbit/s Standard an ein DanteTM-Netzwerk angeschlossen werden. Diese Verbindung ist sowohl für die Datenübertragung als auch für die Stromversorgung zuständig. Je nach Kabellänge und Schirmung wird von einer Kabelverlegung parallel zu Stromversorgungsleitungen abgeraten. Um den DPRO Adapter von der Stromversorgung zu trennen, müssen die PSE bzw. PSEs (Switch oder Injektor) von der Steckdose getrennt werden.

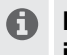

#### Der DPRO Adapter erfordert einen Power-over-Ethernet-Switch oder einen PoE-Injektor (802.3 af/at/bt).

### **A** VORSICHT

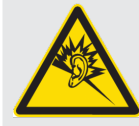

Gefahr von Gehörschäden!

Beim Anschließen einer Audioquelle/-senke kann es zu Signalspitzen kommen. ▶ Vor dem Anschließen den Signalweg der Peripheriegeräte stumm schalten.

### A VORSICHT

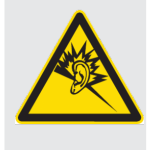

Gefahr von Gehörschäden!

In Folge falscher Anschlüsse können Signalspitzen auftreten.

Rückseite

- AES/EBU-Signale nicht an Eingang 1 anschließen.
- Keine Verstärker oder andere analoge Geräte an Ausgang 2 (AES) anschließen, wenn an Ausgang 1 (ANA) kein Anschluss vorhanden ist.

#### Vorderseite

# 

- Das Gerät je nach gewünschter Anwendung anschließen: Analoges Signal: Kanal 1 und Kanal 2 verwenden. AES-Signal: Kanal 2 verwenden.
- Den DPRO Adapter über ein Netzwerkkabel an den PoE-Switch anschließen.
- Wenn der Switch PoE nicht unterstützt, einen PoE-Injektor verwenden.
- Die LEDs leuchten auf, sobald der DPRO Adapter über den Schalter oder den PoE-Injektor mit Strom versorgt wird.
- ✓ Der DPRO Adapter ist betriebsbereit.
- ✓ Die gewünschte Audioverbindung mit der "Dante™ controller" Software einrichten.

### 5.2.1 Stromversorgung mit Switch mit PoE-Unterstützung einrichten

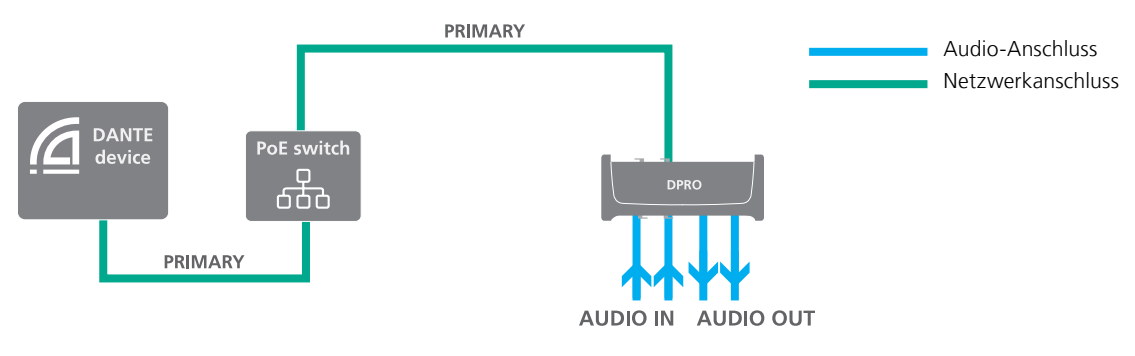

Der DPRO Adapter leitet Informationen an den PoE-Switch weiter, die angeben, dass es sich um ein Gerät der "Klasse 2" handelt, um eine korrekte Stromversorgung zu gewährleisten.

### 5.2.2 Stromversorgung mit Switch ohne PoE-Unterstützung einrichten

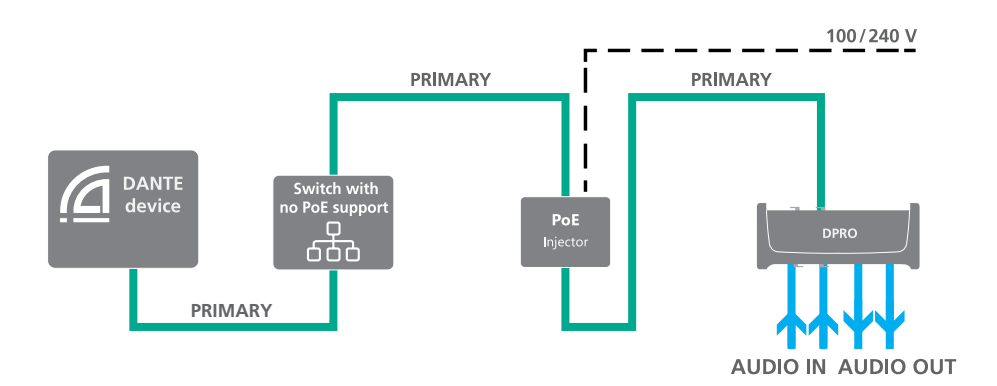

Für eine Redundanz der Stromversorgung und Datenübertragung müssen 2 passive PoE-Injektoren verwendet werden. Da der Erkennungsvorgang nicht durchgeführt wird, führt das Umschalten zwischen primärem und sekundärem Gerät nicht zu einem kurzen Tonausfall. Weitere Informationen über PoE finden Sie im Abschnitt "7.2 PoE (Power over Ethernet)" auf Seite 41.

• Verwenden Sie nicht zwei verschiedene passive PoE-Injektoren (z. B. von verschiedenen Herstellern), da dies einen Kurzschluss verursachen und das Gerät funktionsunfähig machen könnte.

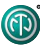

# 5.3 Anwendungen

### 5.3.1 Redundanter Betrieb

Im redundanten Betrieb werden zwei Kopien aller Dante<sup>™</sup>-Informationen (Audio, Taktsignal usw.) in getrennten Netzen übertragen, um einen ununterbrochenen Signalfluss sicherzustellen, falls ein Netz ausfällt.

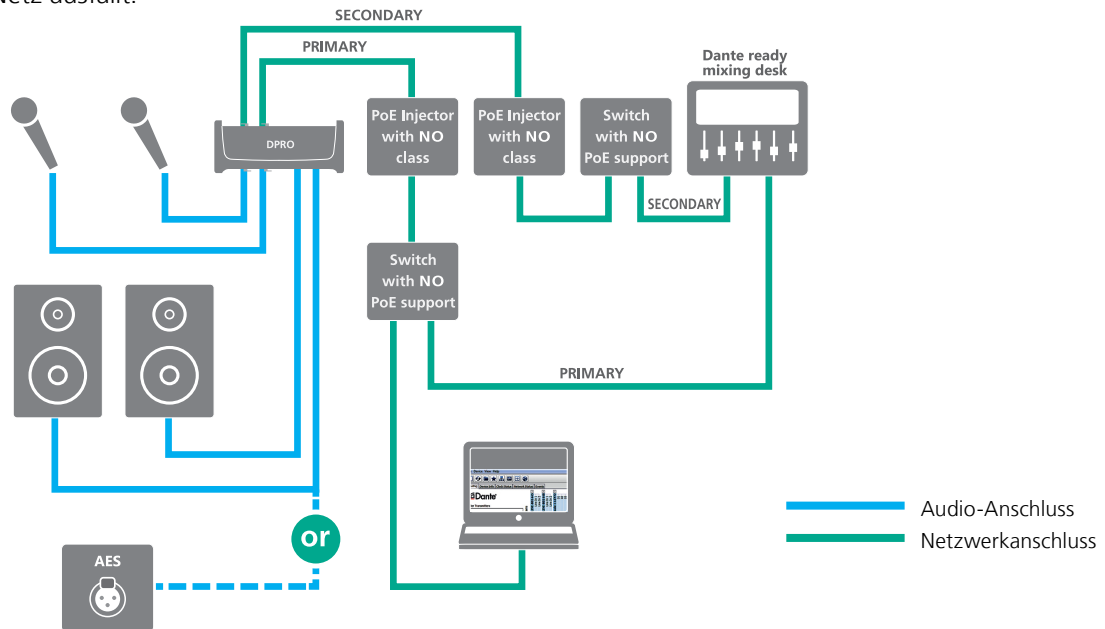

### 5.3.2 Serienschaltungsbetrieb (Kaskadenschaltung)

Im Serienschaltungsbetrieb werden mehrere Geräte in Reihe geschalten, um die Anzahl der Kanäle zu erhöhen. Nur passive Injektoren sind in der Lage, einen konstanten Strom an alle in Reihe geschalteten Geräte zu liefern. Aus Sicherheitsgründen können bei einer Kaskadenverkettung insgesamt 2 Geräte miteinander verbunden werden, wenn sie mit dem Gummischutz (NA-RC) verwendet werden. Ohne Gummischutz (NA-RC) an den Geräten können 4 Geräte miteinander verbunden werden.

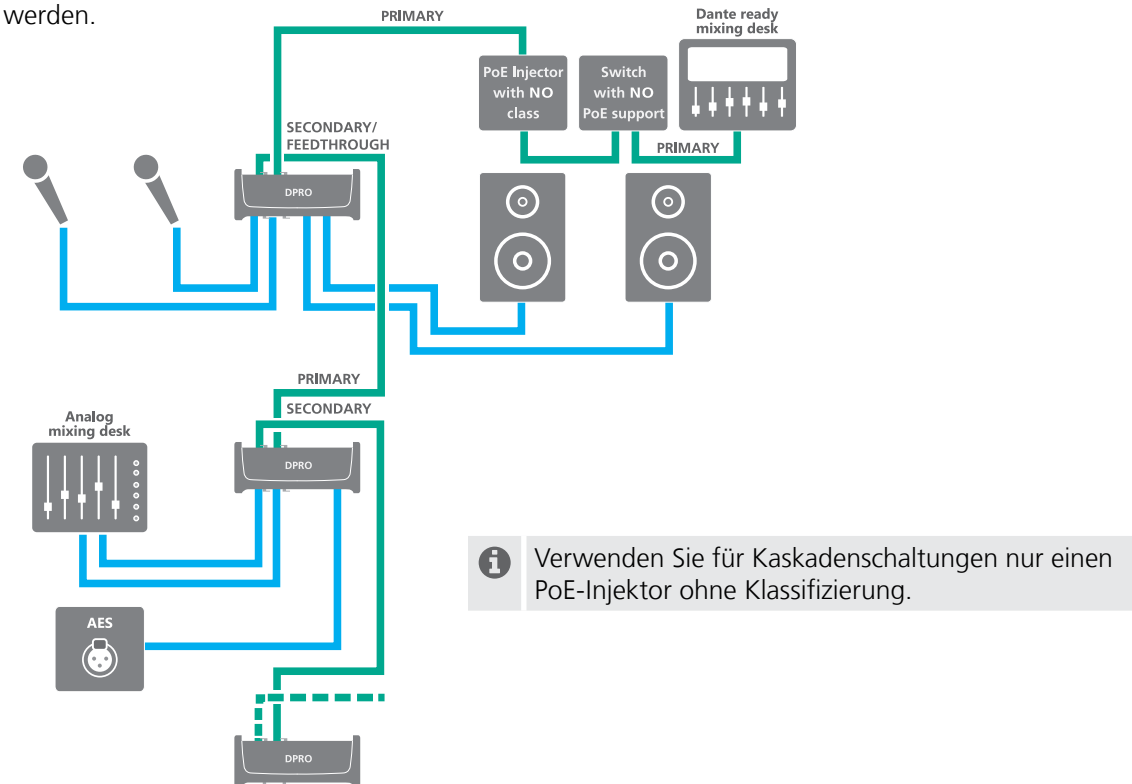

# 5.4 Verbinden von Geräten mit dem Dante<sup>™</sup>-Controller

Der Dante<sup>™</sup>-Controller ist eine kostenlose Software-Anwendung, die das Weiterleiten von Audiosignalen und die Konfiguration von Geräten in einem Dante<sup>™</sup>-Netzwerk ermöglicht. Die Einrichtung eines Dante<sup>™</sup>-Netzwerks ist sehr einfach. Der Dante<sup>™</sup>-Controller ermöglicht eine automatische Geräteerkennung, Signalweiterleitung mit nur einem Mausklick und benutzerdefinierbare Geräte- und Kanalbezeichnungen.

Die Software kann zusammen mit Tutorials und Anleitungen von der Audinate-Website (www. audinate.com) heruntergeladen werden.

### 5.4.1 Aktivieren einer Dante<sup>™</sup>-Verbindung

- Die " Dante<sup>™</sup> Controller"-Software herunterladen und installieren. (www.audinate.com).
- Den Computer mit einem Standard-Netzwerkkabel an den Switch anschließen.
- ▶ Die "Dante<sup>™</sup> Controller"-Software starten.
- Im Menü Weiterleitung auf die + Symbole der Geräte klicken.
- ▶ Die gewünschte Verbindung herstellen.
- Der DPRO Adapter wird im "Dante<sup>™</sup> Controller" standardmäßig als NA2DPRO gefolgt von einem Suffix aus den letzten 6 Ziffern der MAC-Adresse angezeigt. Dieser Name kann für jedes Gerät im Dante<sup>™</sup>-Controller angepasst werden.

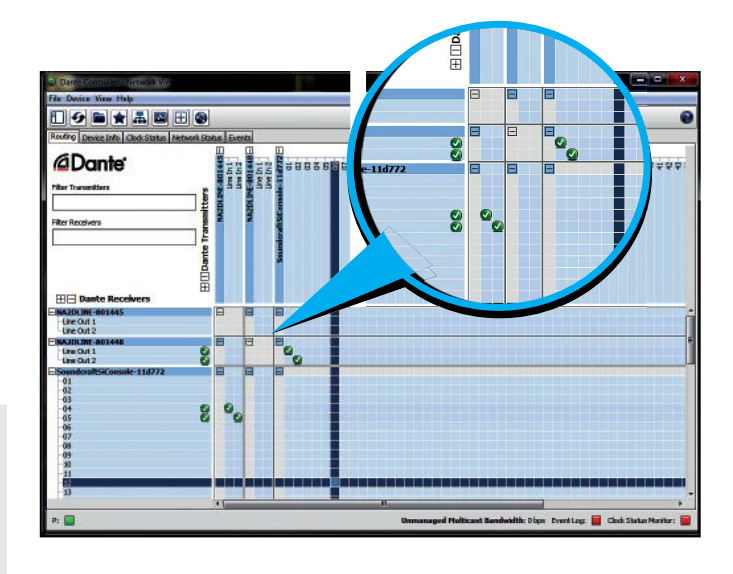

Die "Dante<sup>™</sup> Controller"-Software wird nur zum Einrichten der Audioverbindung (Weiterleitung) zwischen den Geräten und zur Konfiguration der angeschlossenen Geräte verwendet. Die Geräte werden über die DPRO Controller App eingestellt.

# 5.5 DPRO Controller App

Der DPRO Controller ermöglicht dem Benutzer die Einstellung von Audioparametern, die Überwachung des Gerätestatus sowie das Abrufen, Speichern und Laden von Presets. Die Anwendung ist für PC und Mac verfügbar.

Erst den Dante<sup>®</sup> Controller von Audinate installieren, bevor NA2-IO-DPRO im DPRO-Controller verwendet wird.

### 5.5.1 Herunterladen und installieren der DPRO Controller App

Die DPRO Controller App ist kostenlos f
ür PC und Mac erh
ältlich. Bitte vor der Installation der App die Systemanforderungen in den technischen Daten durchlesen.

Die App von der Neutrik-Website www.neutrik.com/en/support/downloads herunterladen.

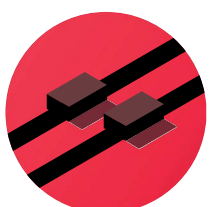

DPRO Controller App-Symbol

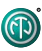

#### Installation unter Windows

- Die heruntergeladene .exe-Datei ausführen und den Installationsschritten folgen.
- ✓ Der Installationsassistent erstellt einen Eintrag im Startmenü und eine Verknüpfung auf Ihrem Desktop.

### Installation unter OS X

- Die heruntergeladene .dmg-Datei ausführen und den Installationsschritten folgen.
- ✓ Die DPRO Controller App wird auf dem Computer installiert.

### 5.5.2 Geräte mit der App verbinden

- ▶ Die Geräte wie vorgeschrieben anschließen.
- Den DPRO Controller starten.
- ✓ Die Geräte werden automatisch mit dem DPRO Controller verbunden.

### 5.5.3 Auswahl des zu bearbeitenden Geräts

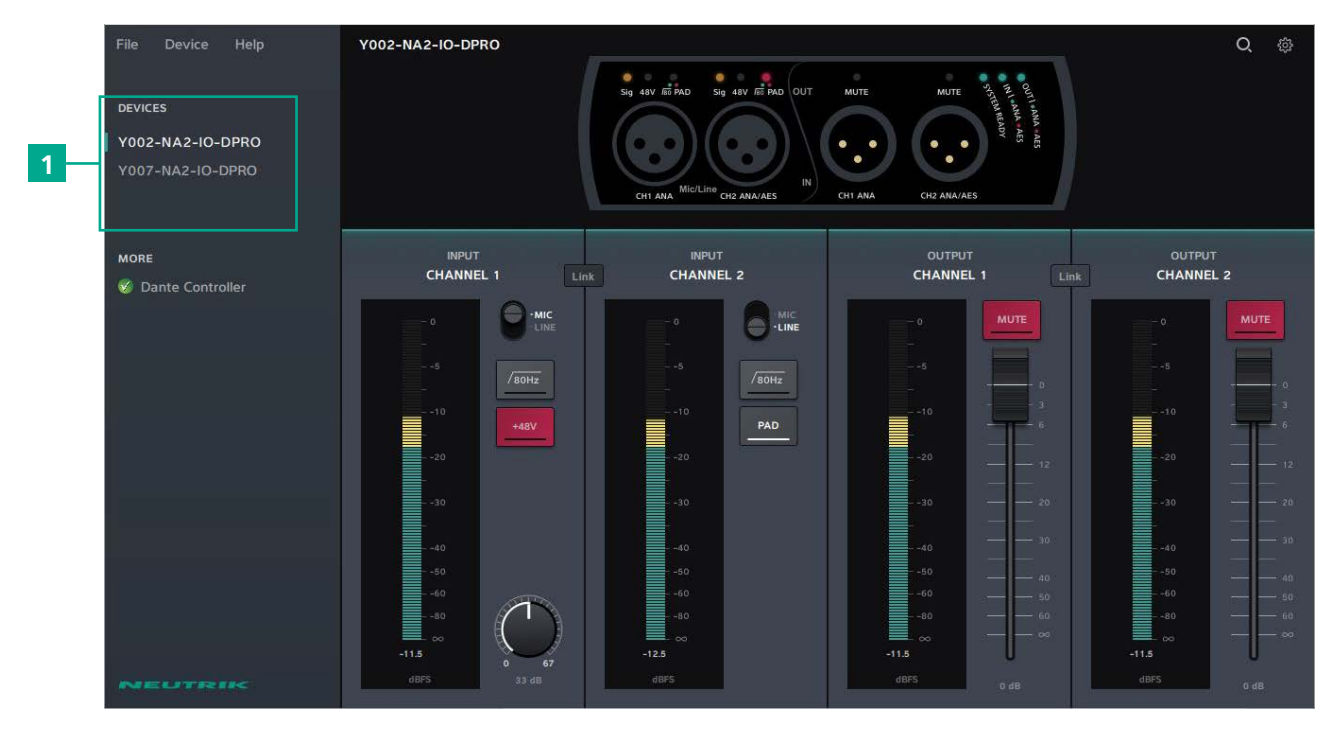

▶ In der Liste der angeschlossenen Geräte (1) auf den Gerätenamen klicken.

✓ Das ausgewählte Gerät wird mit einem grünen Balken auf der linken Seite markiert.

### 5.5.4 Einstellen der Eingangsparameter

**(D**)

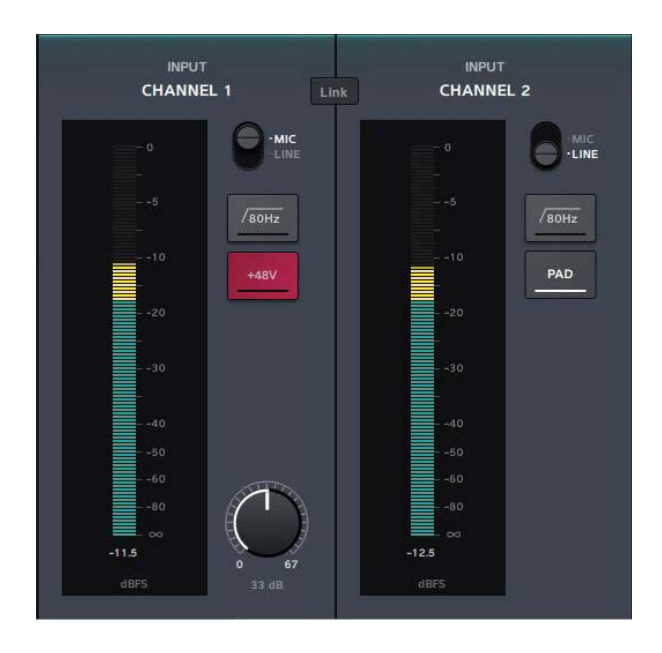

### 5.5.5 Einstellen der Ausgangsparameter

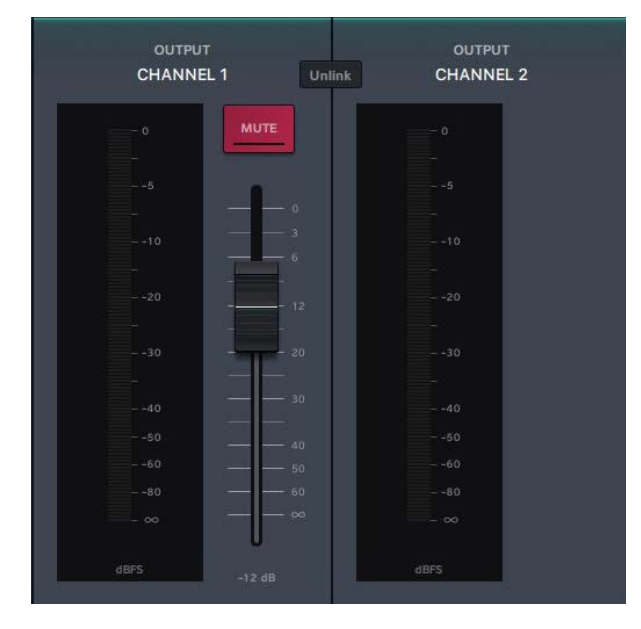

- MIC/LINE umschalten: Auf die MIC/LINE Schaltfläche klicken.
- Aktivieren/Deaktivieren der -16 dB Dämpfung: auf die Schaltfläche PAD klicken.
- Aktivieren/Deaktivieren des Tiefpassfilters: Auf die Schaltfläche 80Hz klicken.
- Aktivieren/Deaktivieren der Phantomspeisung: Auf die Schaltfläche +48V klicken.
- Verstärkung einstellen: Den Verstärkungsregler anklicken und geklickt halten und die Maus bewegen.
- Koppeln/Entkoppeln der Eingangskanäle Auf die Schaltfläche Link/Unlink klicken.

- ► Kanal stummschalten/Stummschaltung aufheben: Auf die Schaltfläche MUTE klicken.
- Einstellen der Ausgangslautstärke: Die Schieberegler-Schaltfläche anklicken und geklickt halten und die Maus nach oben oder unten bewegen.
- Schieberegler auf 0 setzen: Strg/Cmd gedrückt halten und auf den Schieberegler klicken.

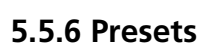

Presets ermöglichen es dem Benutzer, die Einstellungen der mit der App verbundenen Geräte zu speichern.

### **Preset erstellen**

- ▶ Im Menü auf File > Create Preset... klicken oder den Tastaturbefehl Strg/Cmd + N verwenden.
- ✓ Das Fenster Create a new preset erscheint.

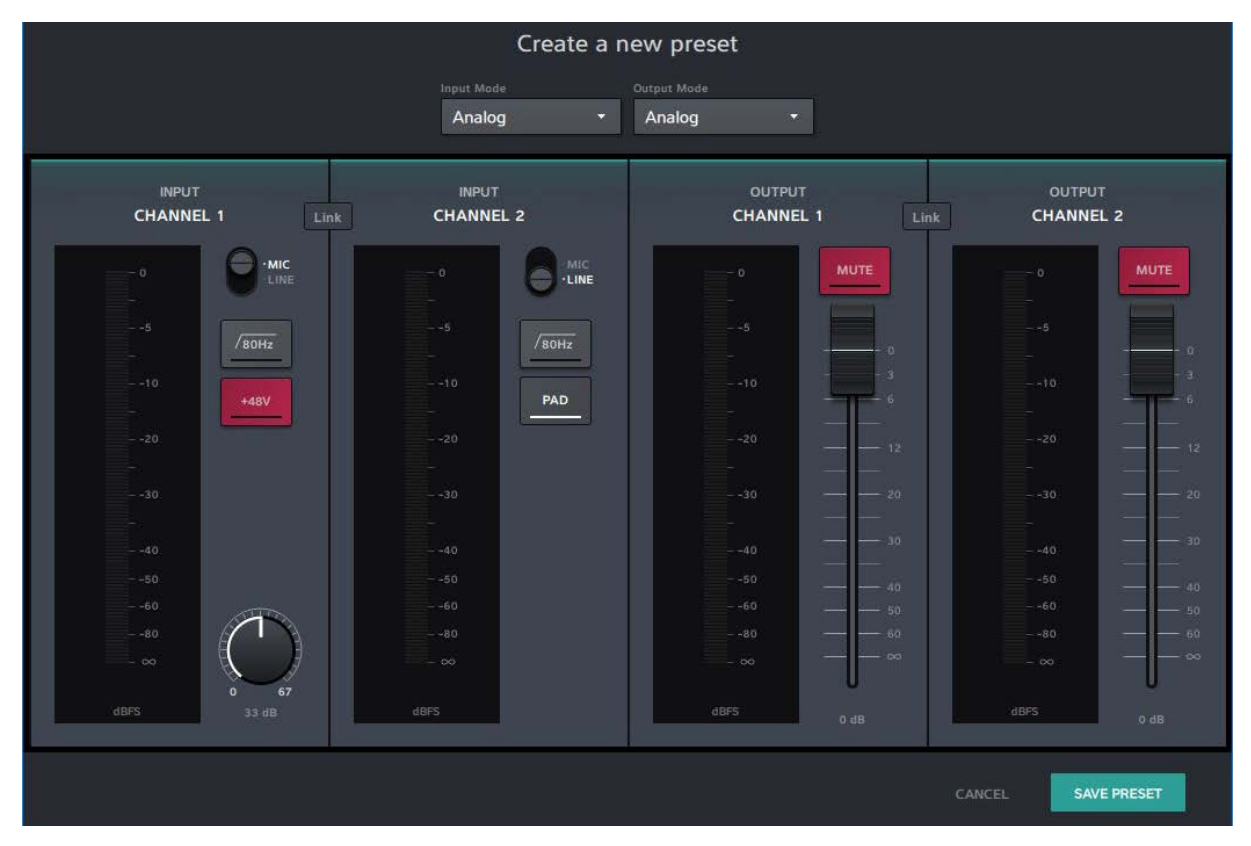

- ► Je nach vorliegender Anwendung im Dropdown-Menü den Eingangsmodus und den Ausgangsmodus (Keiner, Analog, AES) auswählen.
- ▶ Die Parameter festlegen.
- ▶ Auf die Schaltfläche SAVE PRESET klicken, um den Preset als .dap-Datei auf Ihrem Computer zu speichern.

### **Preset laden**

ന

▶ Im Menü auf File > Load Preset... klicken oder den Tastaturbefehl Strg/Cmd + L verwenden.

| Please choose a preset |                                 |                  |          |      |          |                 |        | ×   |           | Q         |
|------------------------|---------------------------------|------------------|----------|------|----------|-----------------|--------|-----|-----------|-----------|
| ← → ~ ↑ 📕 > TI         | his PC > Desktop > DPRO Presets |                  |          | √ Č  | Search I | DPRO Presets    |        | P   |           |           |
| Organize 👻 New fold    | der                             |                  |          |      |          | 822 <b>•</b>    |        | 0   | OUTLAN    |           |
| This PC                | Name                            | Date modified    | Туре     | Size |          |                 |        |     | NA AN     |           |
| 3D Objects             | ANA IN_AES OUT.dap              | 20.02.2019 10:40 | DAP File |      | KB       |                 |        |     | 2010      |           |
| Desktop                | ANAIN_OUT.dap                   | 03.04.2019 14:06 | DAP File |      | і КВ     |                 |        |     |           |           |
| Documents              |                                 |                  |          |      |          |                 |        |     |           |           |
| 🕹 Downloads            |                                 |                  |          |      |          |                 |        |     |           |           |
| 👌 Music                |                                 |                  |          |      |          |                 |        |     | صحا الدها |           |
| E Pictures             |                                 |                  |          |      |          |                 |        |     | Unlink    | CHANNEL 2 |
| Videos                 |                                 |                  |          |      |          |                 |        |     |           |           |
| Windows (C:)           |                                 |                  |          |      |          |                 |        |     | UTE       |           |
| 🛫 opticalCON (G:)      |                                 |                  |          |      |          |                 |        |     |           |           |
| 🛫 Intranet (l:)        |                                 |                  |          |      |          |                 |        |     |           |           |
| 🛫 SAP (N:)             |                                 |                  |          |      |          |                 |        |     |           |           |
| 🛫 Home (P:)            |                                 |                  |          |      |          |                 |        |     | 3i        |           |
| 🛫 Ablage (Q:)          |                                 |                  |          |      |          |                 |        |     | 6         |           |
| - Produktion (R:)      |                                 |                  |          |      |          |                 |        |     |           |           |
| File r                 | name:                           |                  |          | ~    | DPRO     | presets (*.dap) |        | ~   | 100 M     |           |
|                        |                                 |                  |          |      | 0        | pen             | Cancel |     | = 20      |           |
|                        |                                 |                  |          |      |          |                 |        | .15 |           |           |
|                        |                                 |                  |          |      |          |                 |        |     |           |           |
|                        |                                 |                  |          |      |          |                 |        |     |           |           |
|                        |                                 |                  | 60       |      |          |                 |        |     |           |           |
|                        |                                 |                  |          |      |          |                 |        |     |           |           |
|                        | -18                             |                  | - 36     |      |          |                 |        |     |           | - 00      |
|                        |                                 |                  |          |      |          |                 |        |     |           |           |
|                        | 08+5                            |                  | 0 BES    |      |          | dBFS            |        |     |           | 0,075     |

Eine .dap-Datei auf Ihrem Computer auswählen und auf die Schaltfläche Open klicken.
 Das Fenster Load Preset erscheint, in dem eine Vorschau des zu ladenden Presets angezeigt wird.

|                         | Load pres                               | set                                                  |                                                       |
|-------------------------|-----------------------------------------|------------------------------------------------------|-------------------------------------------------------|
|                         | Choose devices 1 device(s) selected     |                                                      |                                                       |
| INPUT<br>CHANNEL 1      | Select all Select none Y002-NA2-IO-DPRO | input output<br>ANA ANA                              | OUTPUT<br>CHANNEL 2                                   |
| о<br>5 /вони            | V007-NA2-IO-DPRO                        | ANA ANA                                              |                                                       |
| -10<br>-20              | -10 PAD                                 |                                                      | 10                                                    |
| 30                      |                                         | 130 - 20<br>IEW - 40 - 30                            |                                                       |
| -50<br>-60<br>-80<br>-∞ | 50<br>60<br>80<br>                      | $\begin{array}{cccccccccccccccccccccccccccccccccccc$ | $ \begin{array}{cccccccccccccccccccccccccccccccccccc$ |
| dBFS 33 dB              | dBPS                                    | dBFS Q dB                                            | dBFS 0 dB                                             |
|                         |                                         |                                                      | CANCEL LOAD PRESET                                    |

- ▶ Im Dropdown-Menü Ihre Geräte auswählen.
- Prüfen, ob die angeschlossenen Eingangs-/Ausgangssignale mit dem voreingestellten Modus (ANA/AES) übereinstimmen.

✓ Wenn das Laden des Presets fehlgeschlagen ist, erscheint das Fenster Load Preset mismatch.

|                    |                                                                    | Load preset    |                          |                     |
|--------------------|--------------------------------------------------------------------|----------------|--------------------------|---------------------|
|                    | Choose devices O device(s) selected                                |                |                          |                     |
| INFUT<br>CHANNEL 1 | Select all Select none<br>Y002-NA2-IO-DPRO<br>Y007-NA2-IO-DPRO<br> | PRESET PREVIEW | OUTPUT<br>ANA A<br>ANA A | OUTPUT<br>CHANNEL 2 |
|                    |                                                                    |                |                          | CANCEL LOAD PRESET  |

- Die Anschlüsse an den Ein-/Ausgängen des Geräts überprüfen: Für analoge Signale Kanal 1 und Kanal 2 verwenden. Für AES-Signale Kanal 2 verwenden.
- ▶ Versuchen, den Preset erneut oder einen anderen Preset zu laden.
- Wenn kein passender Preset verfügbar ist, einen neuen Preset erstellen.

 Weitere Informationen über die Betriebsarten und Schaltlogik befinden sich im Abschnitt "4.3.3 Betriebsarten und Schaltlogik des DPRO Adapters" auf Seite 11. P

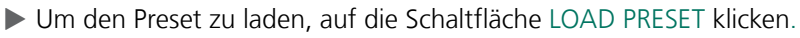

### Preset speichern

ന

| 🤣 Save Preset As   |                                  |                  |          |      |                 |        | × |          |        | Q 🐵 |
|--------------------|----------------------------------|------------------|----------|------|-----------------|--------|---|----------|--------|-----|
|                    | This PC > Desktop > DPRO Presets |                  |          | ڻ v  | Search DPRO Pre | sets   | P |          |        |     |
| Organize 👻 New fol | der                              |                  |          |      |                 | -      | 0 |          |        |     |
| This PC            | Name ^                           | Date modified    | Туре     | Size |                 |        |   | NA - AES |        |     |
| 3D Objects         | ANA IN_AES OUT.dap               | 20.02.2019 10:40 | DAP File | 1    | КВ              |        |   |          |        |     |
| Desktop            |                                  |                  |          |      |                 |        |   |          |        |     |
| Documents          |                                  |                  |          |      |                 |        |   |          |        |     |
| 🕹 Downloads        |                                  |                  |          |      |                 |        |   |          |        |     |
| J Music            |                                  |                  |          |      |                 |        |   |          |        |     |
| Pictures           |                                  |                  |          |      |                 |        |   |          | CHANNE | L 2 |
| Videos             |                                  |                  |          |      |                 |        |   |          |        |     |
| Windows (C:)       |                                  |                  |          |      |                 |        | U |          |        |     |
| opticalCON (G:)    |                                  |                  |          |      |                 |        |   |          |        |     |
| SAP (N-)           |                                  |                  |          |      |                 |        |   |          |        |     |
| Home (P:)          |                                  |                  |          |      |                 |        |   |          |        |     |
|                    |                                  |                  |          |      |                 |        |   |          |        |     |
| File name:         | o                                |                  |          |      |                 |        | ~ |          |        |     |
| Save as type: UPR  | O presets (".dap)                |                  |          |      |                 |        | ~ |          |        |     |
| A Hide Folders     |                                  |                  |          |      | Save            | Cancel |   |          |        |     |
|                    |                                  |                  |          |      | in concess.     |        |   |          |        |     |
|                    |                                  |                  |          |      |                 |        |   |          | 4 0    |     |
|                    |                                  |                  |          |      |                 |        |   |          |        |     |
|                    |                                  |                  |          |      |                 |        |   |          |        |     |
|                    | -+80                             |                  |          |      |                 |        |   |          |        |     |
|                    | -30.5                            |                  | -29.5    |      | -3              | 0.5    |   |          | -29.5  |     |
|                    |                                  |                  |          |      |                 |        |   |          |        |     |
|                    |                                  |                  |          |      |                 |        |   |          |        |     |

▶ Im Menü auf File > Save as Preset... klicken oder den Tastaturbefehl Strg/Cmd + S verwenden.

Einen Dateinamen eingeben und auf die Schaltfläche Save klicken.

### 5.5.7 Gerät erkennen

Das zu erkennende Gerät auswählen.

Option 1:

▶ Im Menü Device > Identify device auswählen.

Option 2:

▶ In der Gerätestatus-Übersicht die Schaltfläche für die Geräteerkennung **Q** anklicken.

Option 3:

Den Tastaturbefehl Strg/Cmd + I verwenden.

✓ Die LEDs des Geräts blinken 10 Sekunden lang.

### 5.5.8 Gerät zurücksetzen

Diese Option löscht alle auf dem ausgewählten Gerät eingestellten Parameter. Das Gerät bleibt mit der App verbunden. Es gibt zwei Möglichkeiten, das Gerät zurückzusetzen.

#### Hardware-Reset

Mithilfe des Hardware-Resets werden die folgenden Parameter zurückgesetzt:

- Wenn MIC aktiv ist: Verstärkung = 0 dB, HPF und Phantomspeisung werden ausgeschaltet.
- Netzwerk-Einstellungen: Zurücksetzen auf Werkseinstellungen (DHCP aktiviert).
- Die Stummschaltung der Ausgänge wird ausgeschaltet.

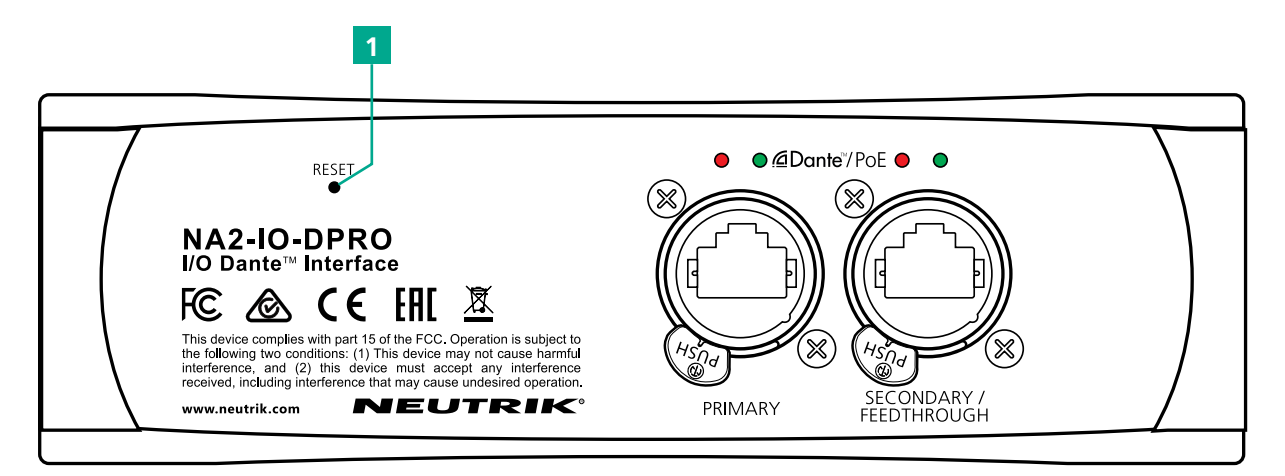

- Auf der Rückseite des Gerätes die RESET-Taste (1) ca. 5 Sekunden lang drücken.
- ✓ Gerät wird zurückgesetzt.

#### Software-Reset

Mithilfe des Software-Resets werden die folgenden Parameter zurückgesetzt:

- Wenn MIC aktiv ist: Verstärkung = 0 dB, HPF und Phantomspeisung werden ausgeschaltet.
- Netzwerk-Einstellungen: Zurücksetzen auf Werkseinstellungen (DHCP aktiviert).
- Die Stummschaltung der Ausgänge wird ausgeschaltet.

▶ Im Menü Device > Reset Device... auswählen.

✓ Das Fenster Reset Devices erscheint.

| Reset Devices                            | ×             |
|------------------------------------------|---------------|
| Reset Devices                            |               |
| This will reset the device(s) to factory | / settings.   |
| Apply reset to the following device      |               |
|                                          |               |
| dpro-5E575A97                            |               |
|                                          |               |
|                                          |               |
|                                          | RESET DEVICES |
|                                          |               |

▶ Die zurückzusetzenden Geräte auswählen.

- ► Auf die Schaltfläche RESET DEVICES klicken.
- ✓ Die Geräte werden zurückgesetzt.

Ð

### 5.5.9 Netzwerkeinstellungen

Die interne IP-Adresse kann in 2 Modi eingestellt werden.

#### Automatisch

ന

Das Gerät bezieht die IP-Adresse vom DHCP-Server oder lokal vom Computer.

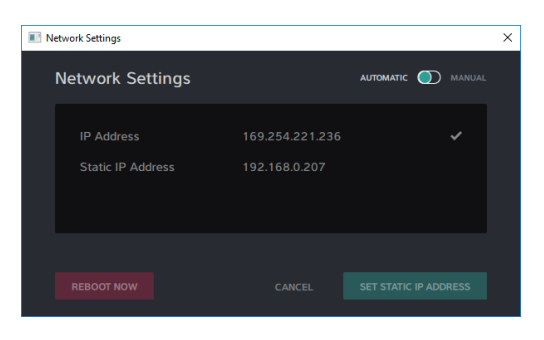

### Manuell

Der Benutzer legt die IP-Adresse manuell fest.

| 🔳 Net | work Settings                                            |                                                        |                       | × |
|-------|----------------------------------------------------------|--------------------------------------------------------|-----------------------|---|
| ٢     | letwork Settings                                         |                                                        | automatic 🚺 manual    |   |
|       | IP Address<br>Static IP Address<br>New Static IP Address | 192.168.0.207<br><b>192.168.0.207</b><br>192.168.1.207 | *                     |   |
|       | REBOOT NOW                                               | CANCEL                                                 | SET STATIC IP ADDRESS |   |

- Den Modus MANUAL auswählen.
- ✓ Eine neue Zeile zur Eingabe einer neuen statischen IP-Adresse erscheint.
- ▶ Auf das 🖍 Symbol klicken, um die statische IP-Adresse einzugeben.
- ► Auf die Schaltfläche SET STATIC IP ADDRESS klicken.
- Das Gerät neustarten:
  - Dazu auf die Schaltfläche REBOOT NOW klicken.
- ✓ Die statische IP-Adresse wird dem Gerät zugewiesen.

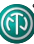

### 5.5.10 Firmware-Upgrade

- Mit der Firmware-Upgrade-Funktion in der DPRO Controller-App kann vom Benutzer nur die Neutrik-Firmware des Geräts aktualisiert werden. Für das Upgrade der Dante<sup>™</sup> Firmware bitte den Dante<sup>™</sup> Controller verwenden.
- Das Firmware-Upgrade von der Neutrik-Website www.neutrik.com/en/support/downloads herunterladen.
- ▶ In der DPRO Controller-App das zu aktualisierende Gerät auswählen.

#### Option 1:

▶ Im Menü Device > Firmware Upgrade auswählen.

#### Option 2:

- ▶ In der Gerätestatus-Übersicht die Schaltfläche für die Einstellungen 🕸 anklicken.
- ✓ Das Fenster Device Settings wird angezeigt.

| Device Settings |               |
|-----------------|---------------|
| Device Name     | DPRO-5E575A97 |
| Device Firmware | 4.3           |
| Dante Firmware  | 4.0.9.2       |
| P Address       | 192.168.0.207 |

Auf die Schaltfläche FIRMWARE UPGRADE klicken.
 Das Fenster Firmware Upgrade wird angezeigt.

| Firmware Upgrade                       |                                 | X      |
|----------------------------------------|---------------------------------|--------|
| Firmware Upgr<br>DPRO-5E575A97: Curren | rade<br>It Firmware Version 4.3 |        |
| Select Firmware                        |                                 | Choose |
|                                        |                                 |        |
|                                        |                                 |        |

▶ Die Schaltfläche Choose... anklicken und die heruntergeladene Upgrade-Datei auswählen.

- ► Auf die Schaltfläche UPGRADE NOW klicken.
- ✓ Das Upgrade der Firmware des Geräts wird installiert.

| 🔳 Firmware Upgrade 🛛 🗙                                             | III Firmware Upgrade X                                             |
|--------------------------------------------------------------------|--------------------------------------------------------------------|
| Firmware Upgrade<br>Y003-NA2-IO-DPRO: Current Firmware Version 9.6 | Firmware Upgrade<br>Y003-NA2-IO-DPRO: Current Firmware Version 9.6 |
| Upgrading Firmware to Version 9.7                                  | Select Firmware                                                    |
| 20% Choose                                                         | Choose                                                             |
|                                                                    | Firmware upgrade completed successfully<br>Device will now reboot  |
| CANCEL UPGRADE NOW                                                 | CANCEL UPGRADE NOW                                                 |

- ✓ Während des Upgrades zeigt der Fortschrittsbalken den Fortschritt des Upgrades an.
- Nachdem das Upgrade abgeschlossen wurde, wird die Meldung Firmware upgrade completed successfully angezeigt.
- Das Gerät wird automatisch neu gestartet.

# 5.6 Montageanleitung für das Zubehör

### **A** HINWEIS

ന

Nur Original-Neutrik-Schrauben verwenden, um Schäden am Gerät zu vermeiden.

### 5.6.1 Montagehalterungen

Die Montagehalterungen ermöglichen die Montage des Gerätes in Bodenkästen, unter Tischen usw.

### Lieferumfang Montage der Montagehalterungen

Die folgenden Werkzeuge werden benötigt: ✓ Torx-Schraubendreher (T10)

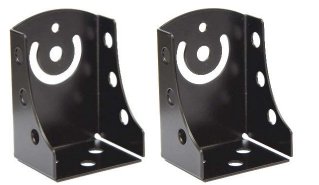

2 Halterungen

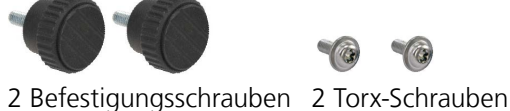

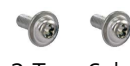

0 0 2 Distanzscheiben

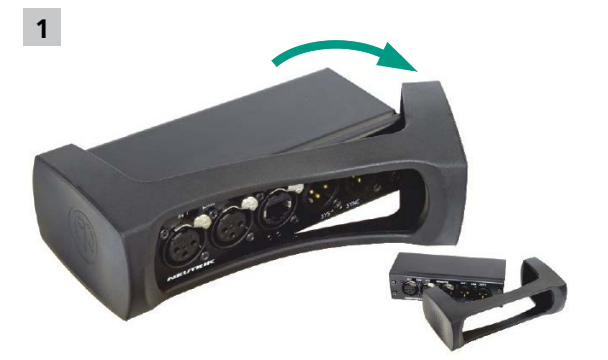

Den Gummischutz entfernen.

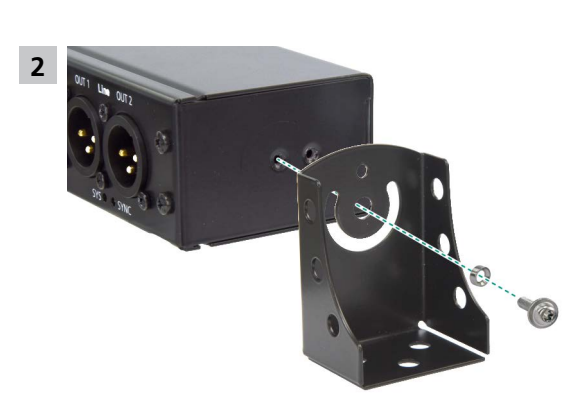

- Eine Halterung, eine Distanzscheibe und eine Schraube wie auf der Abbildung gezeigt am Gerät montieren.
- ▶ Die Schraube mit einem Schraubendreher anziehen.
- ▶ Diese Schritte auf der gegenüberliegenden Seite des Geräts wiederholen.

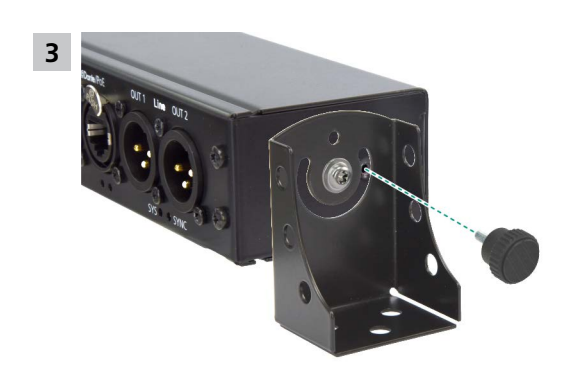

- Die Fixierschraube wie auf der Abbildung gezeigt montieren.
- ▶ Diese Schritte auf der gegenüberliegenden Seite des Geräts wiederholen.

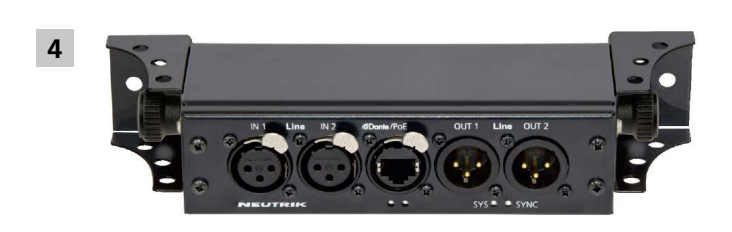

- Die Halterungen je nach Einbausituation in die gewünschte Position drehen.
- ▶ Die Befestigungsschrauben fest anziehen.

# 5.6.2 Rackblende

### Lieferumfang

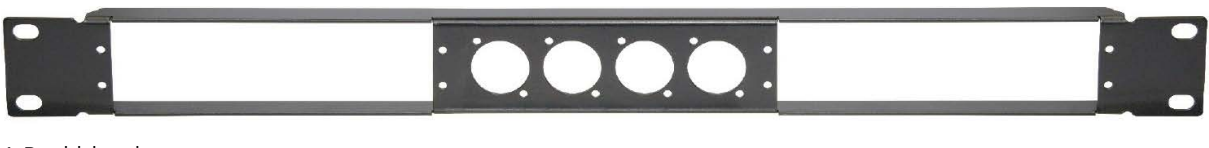

2

1 Rackblende

### Montage der Rackblende

Die folgenden Werkzeuge werden benötigt: ☑ Kreuzschlitz-Schraubendreher

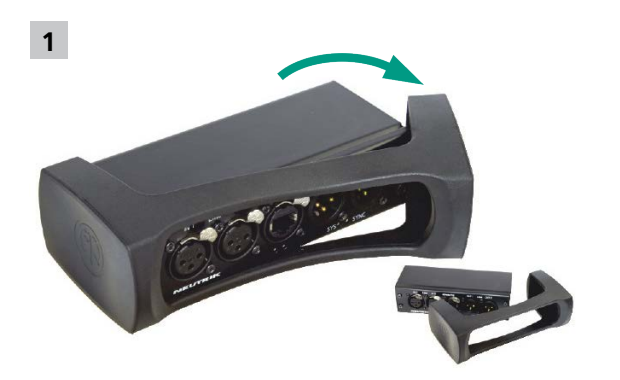

▶ Den Gummischutz entfernen.

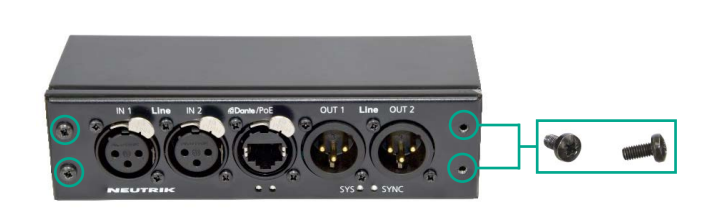

Die 4 Schrauben an der Vorderseite des Geräts entfernen.

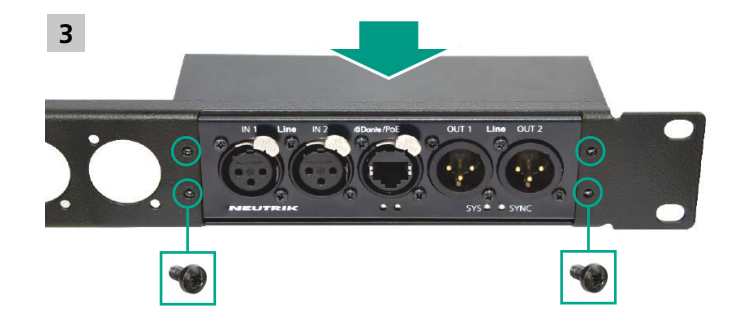

- ▶ Das Gerät in die Rackblende einsetzen.
- ▶ Das Gerät mit den vier Schrauben befestigen.

### 5.6.3 Bügelhalterung

### Montage der Bügelhalterung

Für die Installation von bis zu 2 Geräten auf einem Truss.

#### Lieferumfang Montage des Montagesatzes

Die folgenden Werkzeuge werden benötigt: ☑ Kreuzschlitz-Schraubendreher

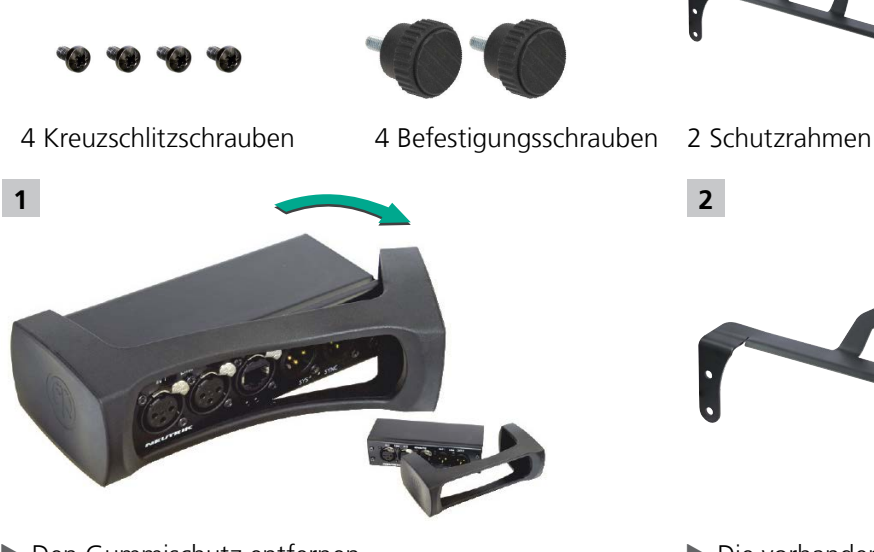

Den Gummischutz entfernen.

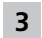

▶ Das Gerät in den Befestigungsbügel einsetzen.

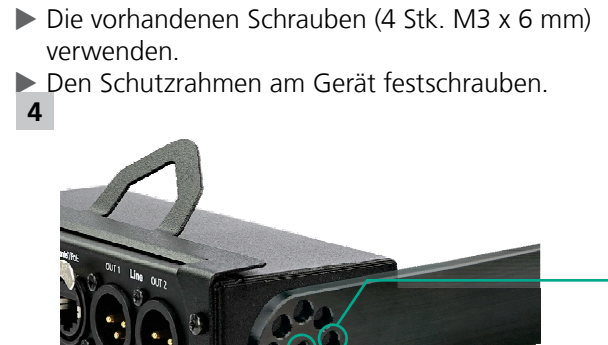

1 Befestigungsbüel

- ▶ Das Gerät mit der Fixierschraube fixieren.
- ▶ Die Schraube positionieren.

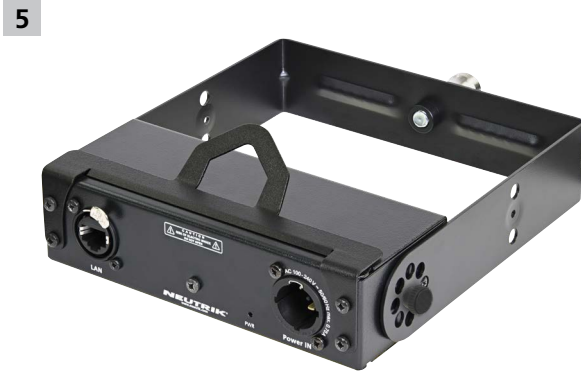

# 6 Nach dem Gebrauch

# 6.1 Geräte demontieren

Die Geräte von den Audioquellen/-senken trennen.

# 6.2 Transport

▶ Geräte und Zubehör stets in der Originalverpackung transportieren.

# 6.3 Lagerung

- Wenn die Geräte über einen längeren Zeitraum nicht benutzt werden, die angeschlossenen Geräte trennen.
- Die Geräte stets an einem sauberen und trocknen Ort aufbewahren.
- ▶ Geräte stets vor Schmutz, Staub, Hitze, Feuchtigkeit und Nässe schützen.

# 6.4 Reinigung und Pflege

#### **A** HINWEIS

### Durch eine falsche Reinigung kann das Gerät beschädigt werden!

- ▶ Vor der Reinigung alle Verbindungen trennen.
- Das Gerät oder Zubehör niemals in Wasser eintauchen.
- ▶ Gerät und Zubehör keinesfalls mit Flüssigkeiten anspritzen.
- Oberflächen der Geräte und des Zubehörs mit einem weichen, mit milder Seifenlösung leicht angefeuchteten Tuch abwischen.
- ► Keinesfalls aggressive, lösungsmittelhaltige oder scheuernde Reinigungsmittel verwenden.
- ► Keinesfalls raue Materialien (z.B. Reinigungstücher oder -schwämme mit rauer Beschichtung) verwenden.

# 6.5 Wartung und Reparatur

Der DPRO Adapter enthält keine Teile, die vom Benutzer gewartet oder repariert werden können.
 ▶ Den DPRO Adapter nur von einem von Neutrik autorisierten Fachhändler reparieren lassen.

- Den DPRO Adapter regelmäßig auf sichtbare Schäden am Gehäuse, an den Bedienelementen, Anschlüssen, Kabeln und Steckern prüfen.
- > Wenn Schäden festgestellt werden, darf das Gerät unter keinen Umständen verwendet werden.
- Ein beschädigtes Gerät sofort außer Betrieb nehmen.
- Defekte Kabel oder Zubehörteile sofort ersetzen.

# 6.6 Entsorgen

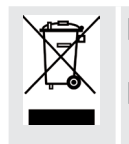

 $\bigcirc$ 

Den DPRO Adapter und das Zubehör gemäß den vor Ort geltenden Vorschriften entsorgen.

Elektrische Geräte oder elektrisches Zubehör wie Kabel, Stecker, Batterien oder Bauelemente unter keinen Umständen über den Hausmüll entsorgen.

- ▶ Die Verpackung und Verpackungsteile gemäß den vor Ort geltenden Vorschriften entsorgen.
- Bestandteile des Gerätes aus Plastik, Metall und anderen Wertstoffen gemäß den lokal gültigen Verordnungen der Wiederverwertung zuführen.

# 7 Anhang

# 7.1 Technische Daten

| Dante <sup>™</sup> -Spezifikationen |                                                                                        |
|-------------------------------------|----------------------------------------------------------------------------------------|
| Kanäle                              | 2 EINGÄNGE (Line Level / Mic / AES / EBU)<br>2 AUSGÄNGE (Line Level / Mic / AES / EBU) |
| Unterstützte Abtastraten            | 44,1 / 48 / 88,2 / 96 kHz                                                              |
| Bit-Tiefe                           | 16, 24 und 32 Bit                                                                      |
| Latenzzeit                          | basierend auf Benutzerauswahl 0,25 ms (Dante)                                          |
| Ethernet-Verbindung                 | 1.000 BASE-T (mit PoE Unterstützung)                                                   |

| Elektrische Spezifikationen |                                                                                      |
|-----------------------------|--------------------------------------------------------------------------------------|
| Leistungsaufnahme           | < 6 Watt                                                                             |
| Stromversorgung             | 1.000 BASE-T (mit PoE Unterstützung) oder<br>PoE Injektor (gemäß IEEE 802.3af/at/bt) |

| Analoger Audio-Eingang        |                                                                          |
|-------------------------------|--------------------------------------------------------------------------|
| Äquivalentes Eingangsrauschen | -128 dBu (67 dB Verstärkung); A-bewertet                                 |
| Gain Hub (3 dB Schritte)      | 0 – 67 dB                                                                |
| Max. Eingangspegel            | +24 dBu (PAD aktiviert)<br>+8 dBu (PAD deaktiviert)                      |
| Eingangswiderstand            | > 7,5 kOhm, symmetrisch                                                  |
| Frequenzgang                  | 20 Hz bis 20 kHz (± 0,5 dB)                                              |
| Dynamikbereich                | > 112 dB, BW 22,4 kHz, A-bewertet (Eingangsverstärkung = min.)           |
| Signal-Rausch-Verhältnis      | > 112 dB, BW 22,4 kHz, A-bewertet                                        |
| THD + Rauschen                | < 0,005 % (20 Hz bis 20 kHz, +4 dBu)                                     |
| Übersprechdämpfung            | -100 dB, benachbarte EINGANG/AUSGANG-Kanäle (Eingangsverstärkung = min.) |

| Analoger Audio-Ausgang      |                                                                          |
|-----------------------------|--------------------------------------------------------------------------|
| Ausgangswiderstand          | < 150 Ohm, symmetrisch                                                   |
| Max. Ausgangspegel          | +24 dBu                                                                  |
| Restliches Ausgangsrauschen | -88 dBu, A-bewertet                                                      |
| Frequenzgang                | 20 Hz bis 20 kHz (± 0,5 dB)                                              |
| Dynamikbereich              | > 112 dB, BW 22,4 kHz, A-bewertet                                        |
| Signal-Rausch-Verhältnis    | > 112 dB, BW 22,4 kHz, A-bewertet                                        |
| THD + Rauschen              | < 0,005 % (20 Hz bis 20 kHz, +4 dBu)                                     |
| Übersprechdämpfung          | -100 dB, benachbarte EINGANG/AUSGANG-Kanäle (Eingangsverstärkung = min.) |

Ô

| Mechanische Spezifikationen       |                                                                       |
|-----------------------------------|-----------------------------------------------------------------------|
| Gewicht                           | 0,53 kg / 1,17 lbs                                                    |
| Abmessungen<br>(mit Gummischutz)  | L = 164 mm (6,4 Zoll)<br>B = 82 mm (3,2 Zoll)<br>H = 51 mm (2,0 Zoll) |
| Abmessungen<br>(ohne Gummischutz) | L = 151 mm (5,9 Zoll)<br>B = 66 mm (2,6 Zoll)<br>H = 41 mm (1,6 Zoll) |
| Betriebsumgebung                  | Innenbereich                                                          |
| Betriebstemperatur                | 0 °C bis +50 °C                                                       |
| Lagertemperatur                   | -40 °C bis +70 °C                                                     |

| App-Anforderungen   |                                                   |
|---------------------|---------------------------------------------------|
| RAM                 | min. 2 GB                                         |
| Bildschirmauflösung | min. 1280 x 1024 px                               |
| Betriebssystem      | Windows 7 oder höher<br>MAC OS X 10.12 oder höher |

# 7.2 PoE (Power over Ethernet)

PoE steht für Power over Ethernet und beschreibt eine Praxis, bei der ein einziges CAT5e Kabel (oder höher) verwendet wird, um sowohl Strom als auch Daten in einem einzigen Kabel zu übertragen.

Einige Vorteile

- Einfache Einrichtung
- Länge eines einzelnen Kabels bis zu 100 m
- Die Verwendung von PoE erfordert aufgrund der geringen Stromlasten keinen zugelassenen Elektriker.
- Es kann die vorhandene Netzwerkinfrastruktur genutzt werden

### 7.2.1 Begrifsserklärungen

**PD** (Powered device) - Gerät, das an eine Stromversorgungseinheit angeschlossen ist und von dieser mit Strom versorgt wird.

**PSE** (Power Sourcing Equipment) - Gerät, das das PD mit Strom versorgt. Dabei kann es sich um einen Netzwerk-Switch oder Injektor handeln.

#### **PSE Typen**

Im vorliegenden Fall werden nur zwei Arten von PSE-Geräten verwendet.

- PoE-Switch: ein Switch, der das PD mit Strom versorgen kann. Switches verwenden die PoE-Klassifizierung.
- PoE-Injektor: normalerweise ein Gerät mit einem Anschluss für die Stromversorgung von 1 PD. Diese Geräte gibt es mit Klassifizierung (aktiv) oder ohne (passiv). Der NPS-30W von Neutrik ist ein passiver PoE-Injektor.

Der Begriff Klasse bezieht sich auf die maximale Leistungsabgabe (siehe Tabelle unten).

# 7.2.2 PoE-Standards

Diese Standards sind Teil des allgemeinen Standards IEEE 802.3. 802.3 af - definiert die PoE-Klassen 0-3. 802.3 at - verwendet die gleichen Klassen, führt jedoch zusätzlich die Klasse 4 ein. 802.3 bt - verwendet die gleichen Klassen wie 802.3 af und 802.3 at, führt jedoch zusätzlich die Klassen 5 bis 8 ein.

### 7.2.3 Klassen und Erkennungsvorgang

Die Erkennung wird vom PSE ausgeführt und bestimmt die Bedingungen für die Stromversorgung des PD. Sobald das PD und das PSE miteinander verbunden sind, sendet das PSE einen kurzen Spannungsimpuls aus, liest den Rückgabewert und stellt die entsprechend Stromversorgung bereit. Dies gilt für klassifizierte PSEs (auch als aktive PSEs bezeichnet).

Nicht klassifizierte (passive) PSEs funktionieren wie eine klassische Stromversorgung, daher wird keine Erkennung durchgeführt und PSEs liefern eine konstante Stromversorgung.

| Klasse | Standard     | Erforderliche Leistung nach PoE-<br>Klasse für das gespeiste Gerät (PD) |
|--------|--------------|-------------------------------------------------------------------------|
| 1      | IEEE 802.3af | 0,44 – 3,84 W                                                           |
| 2      |              | 3,84 – 6,49 W                                                           |
| 3      |              | 6,49 – 12,95 W                                                          |
| 4      | IEEE 802.3at | 12,95 – 25,5 W                                                          |
| 5      | IEEE 802.3bt | 25,5 – 40 W                                                             |
| 6      | 6<br>7       | 40 – 51 W                                                               |
| 7      |              | 51 – 62 W                                                               |
| 8      |              | 62 – 73 W                                                               |

ന

43

**LIECHTENSTEIN (HEADQUARTERS)** 

Neutrik AG, Im alten Riet 143, 9494 Schaan T +423 237 24 24, F +423 232 53 93, neutrik@neutrik.com

GERMANY / NETHERLANDS / DENMARK / AUSTRIA Neutrik Vertriebs GmbH, Felix-Wankel-Straße 1, 85221 Dachau, Germany T +49 8131 28 08 90, neutrik@neutrik.de

#### **GREAT BRITAIN**

Neutrik (UK) Ltd., Westridge Business Park, Cothey Way Ryde, Isle of Wight PO33 1 QT T +44 1983 811 441, sales@neutrik.co.uk

#### FRANCE

Neutrik France SARL, 52 rue d'aguesseau, 1er etage, 92100 Boulogne-Billancourt T +33 1 41 31 67 50, info@neutrik.fr

#### USA

Neutrik USA Inc., 4115 Taggart Creek Road, Charlotte, North Carolina, 28208 T +1 704 972 3050, info@neutrikusa.com

#### JAPAN

Neutrik Limited, Yusen-Higashinihonbashi-Ekimae Bldg., 3-7-19 Higashinihonbashi, Chuo-ku, Tokyo 103 T +81 3 3663 47 33, mail@neutrik.co.jp

#### HONG KONG

Neutrik Hong Kong LTD., Suite 18, 7th Floor Shatin Galleria Fotan, Shatin T +852 2687 6055, sales@neutrik.com.hk

#### **CHINA**

Ningbo Neutrik Trading Co., Ltd., Shiqi Street, Yinxian Road West Fengjia Villiage, Hai Shu District, Ningbo, Zhejiang, 315153 T +86 574 88250833, sales@neutrik.com.cn

#### INDIA

Neutrik India Pvt. Ltd., Level 3, Neo Vikram, New Link Road, Above Audi Show Room, Andheri West, Mumbai, 400053 T +91 982 05 43 424, anklesaria@neutrik.com

#### **ASSOCIATED COMPANIES**

Contrik AG Steinackerstrasse 35, 8902 Urdorf, Switzerland T +41 44 736 50 10, contrik@contrik.ch

H. Adam GmbH Felix-Wankel-Straße 1, 85221 Dachau, Germany T +49 08131 28 08-0, anfrage@adam-gmbh.de

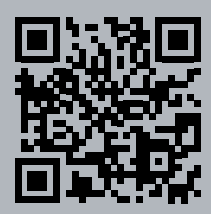

www.neutrik.com